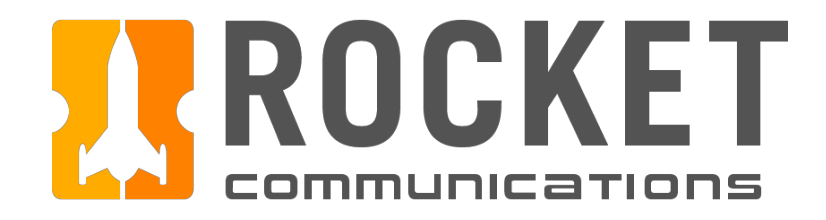

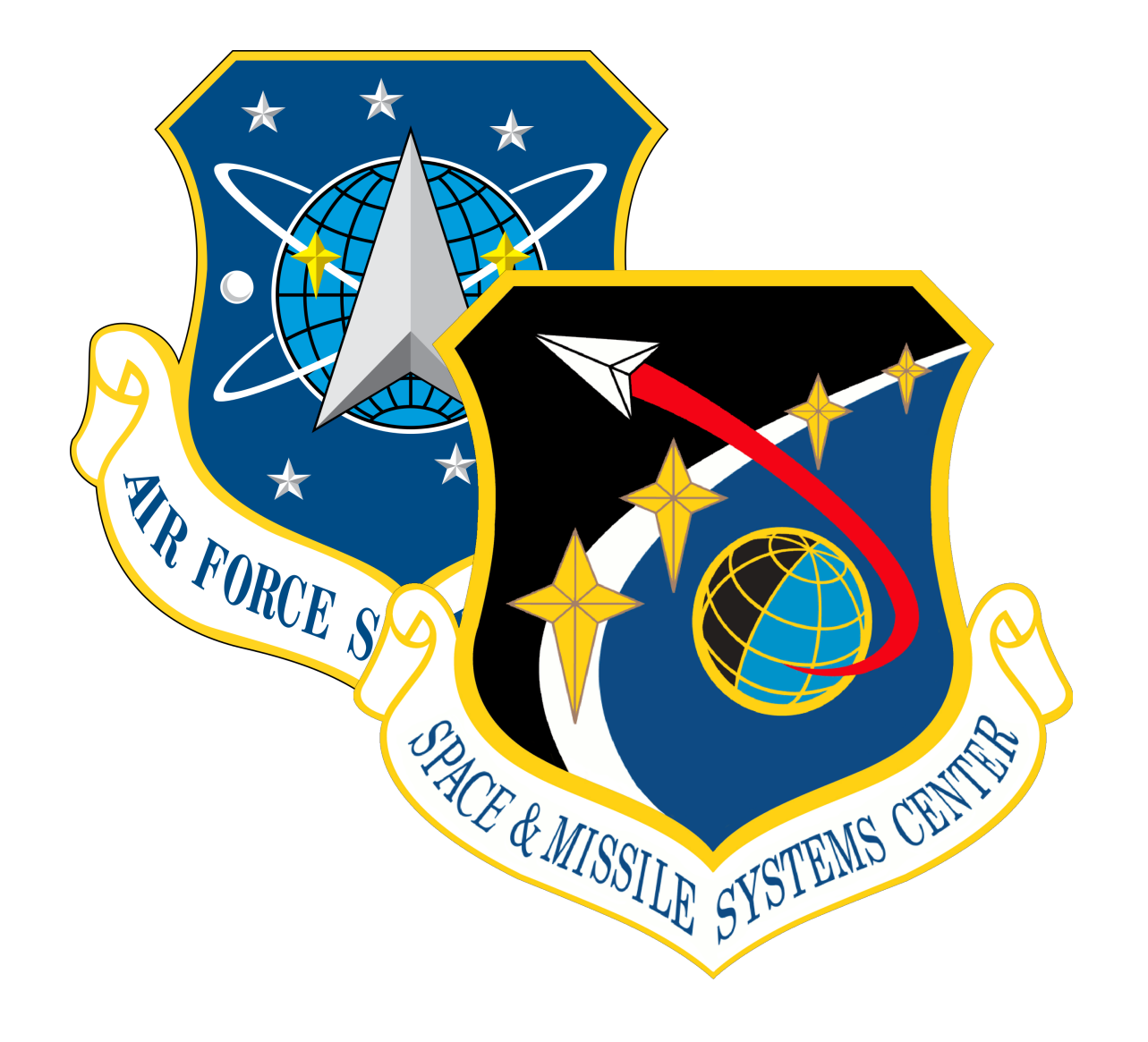

# Air Force Space Command Space and **Missiles Systems Center (AFSPC/SMC)**

and Command (TT&C) Service

March 29, 2019

- Space Enterprise User Experience Design System (UXDS)
- Design Guidance And Specifications For Telemetry, Tracking,

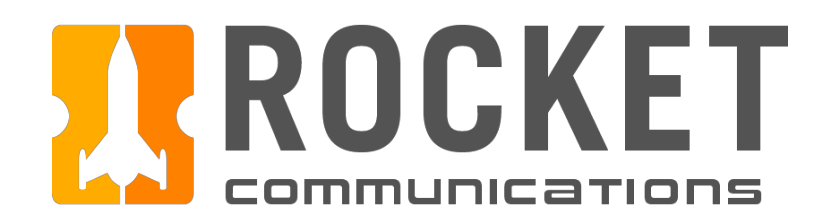

### Contents

Overview

Overview

User & Use Case

Information Architecture

Application Suite Paradigm

### **Global Components**

Global Status Bar

App Switcher Menu

Sign In/Sign Out Flow

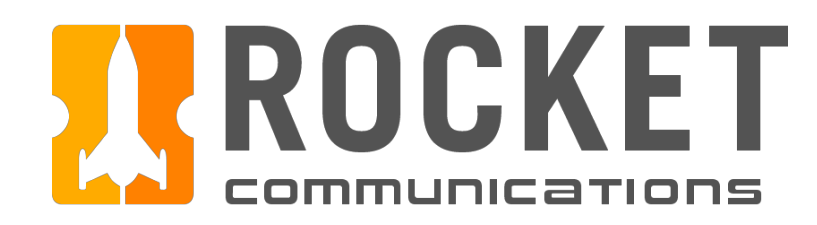

### Contents (Continued)

### **Monitor Application**

Overview

#### Alerts

#### Constellation

#### Contact Details Slide-In Pane

#### Watcher

### **Command Application**

#### Overview

#### Alerts

#### Pass Plan

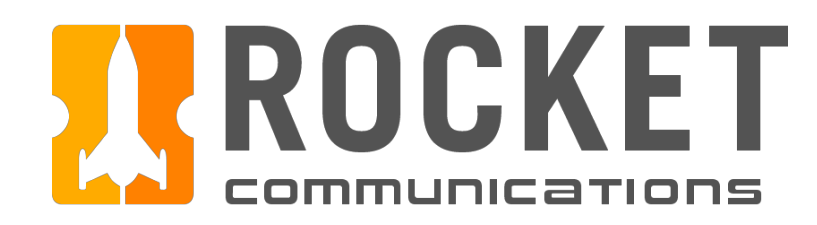

### Contents (Continued)

#### Command Line

Link Status

#### Subsystems

**Contextual Watcher** 

### **Investigate Application**

Overview

Subsystem Tree Menu

Subsystems Assembly Layout & Mnemonic Data Table

| <br>  |
|-------|
| <br>, |
|       |
|       |
|       |
|       |
| 1     |
|       |
|       |
|       |
|       |
|       |
|       |
|       |
|       |
|       |
| <br>  |
|       |
|       |
|       |
|       |
|       |
| <br>i |
|       |
|       |
|       |
|       |
|       |
|       |
|       |
|       |
|       |
| <br>, |
|       |
|       |
|       |
|       |
|       |
|       |
|       |
|       |
|       |
|       |
|       |
|       |
|       |
|       |
|       |
|       |
|       |
|       |
|       |
|       |
|       |

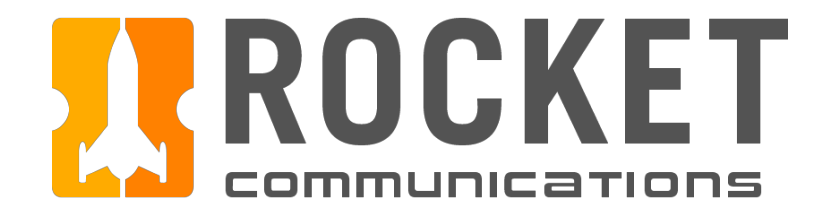

# Overview

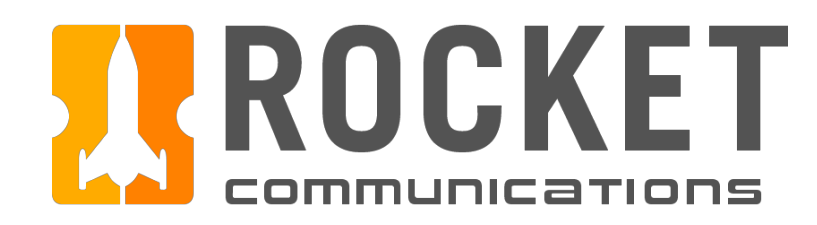

### Overview

The newly designed TT&C application suite is designed to support ground-to-satellite communication to include transmitting commands, monitoring constellations and maintaining the health of spacecraft. There are three tiers of capability upon which the TT&C applications are built:

#### Monitor

Allows the operator to monitor status, alerts, health and function of an individual satellite and satellite constellations.

#### Command

Allows the operator to send and receive streams of data to and from a spacecraft using a set of commands, often referred to as a pass plan.

#### Investigate

Allows the operator to investigate spacecraft alerts and anomalies and analyze subsystem mnemonics, measurements, limits, etc.

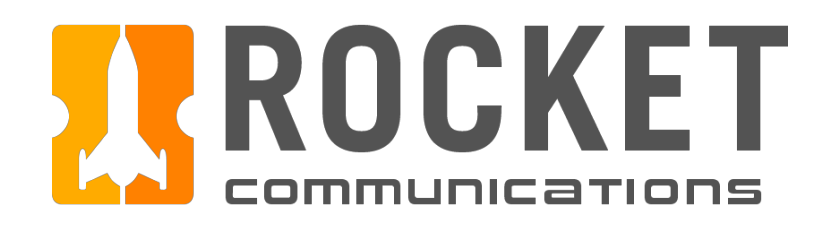

### Overview - User & Use Case

A common use case and user roles were identified in order to understand and organize TT&C system requirements, as well as to ensure that users can effectively and efficiently accomplish task requirements within their respective roles.

### Users

The intended users of the TT&C application suite are operators whose roles can range from entry-level to more advanced engineer-level roles. The primary tasks an operator performs include commanding a pass, monitoring constellation health, and investigating alerts and anomalies.

### Use Case

The use case that helped to identify TT&C system requirements was centered around the common operator task of investigating and resolving an alert that occurs during the execution of a pass plan.

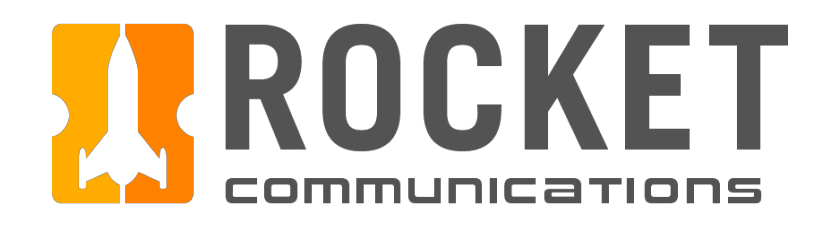

### Overview - Information Architecture

Information has been organized across the TT&C applications based on system requirements and user and use case discoveries. The applications have several interdependencies that provide users better, more efficient usability.

| Command            | Monitor            | Investigate         |
|--------------------|--------------------|---------------------|
|                    | Global Status Bar  |                     |
| Contextual Alerts  | System-Wide Alerts | Subsystems          |
| Command Line       | Constellation      | Assembly Schematics |
| System Health      | Watcher            | Subsystem Details   |
| Subsystems         |                    |                     |
| Contextual Watcher |                    |                     |

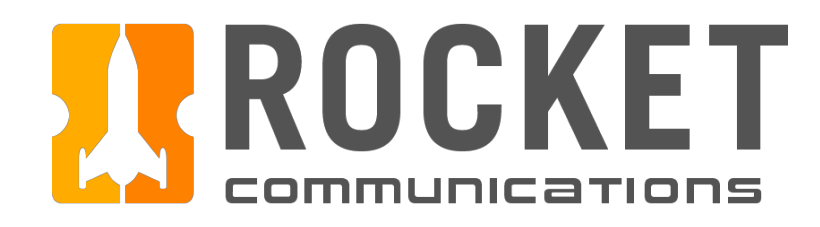

### Overview - Application Suite Paradigm (Multi-Display Setup)

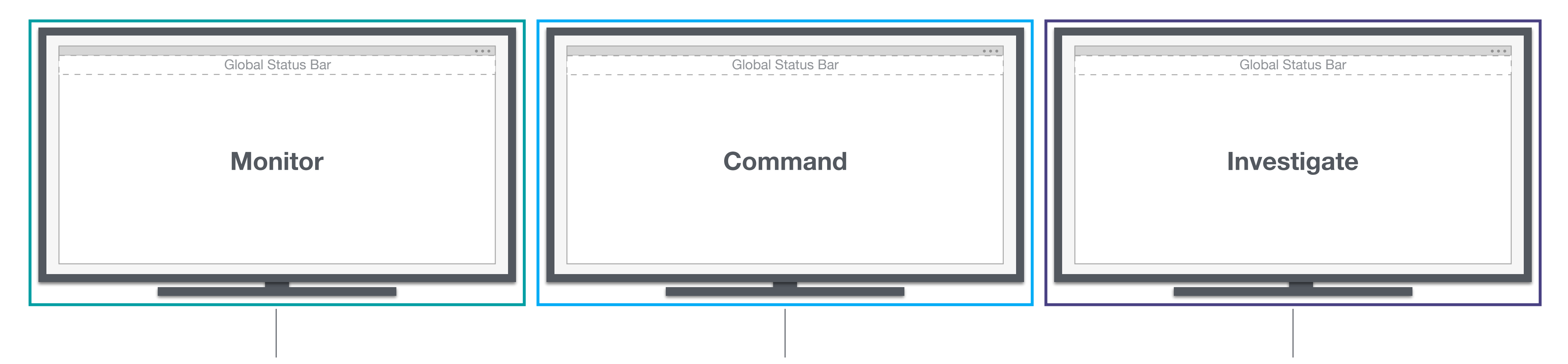

The Monitor Application can be launched from the App Switcher Menu and is intended to open at all times. The Investigate Application can be launched from the App Switcher Menu as well as from components within the Monitor and Command Applications. Multiple instances of the application can be open at once and would launch in new browser windows. The Command Application can be launched from the App Switcher Menu as well as from components within the Monitor Application. Multiple instances of the application can be open at once and would launch in new browser windows.

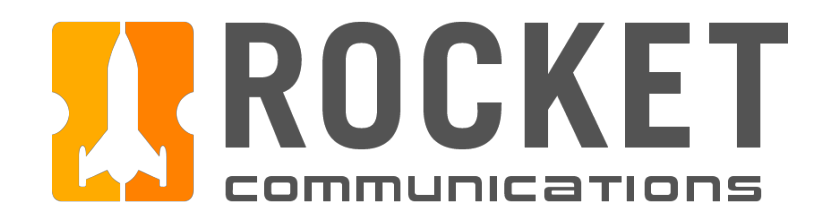

### Overview - Application Suite Paradigm (Dual-Display Setup)

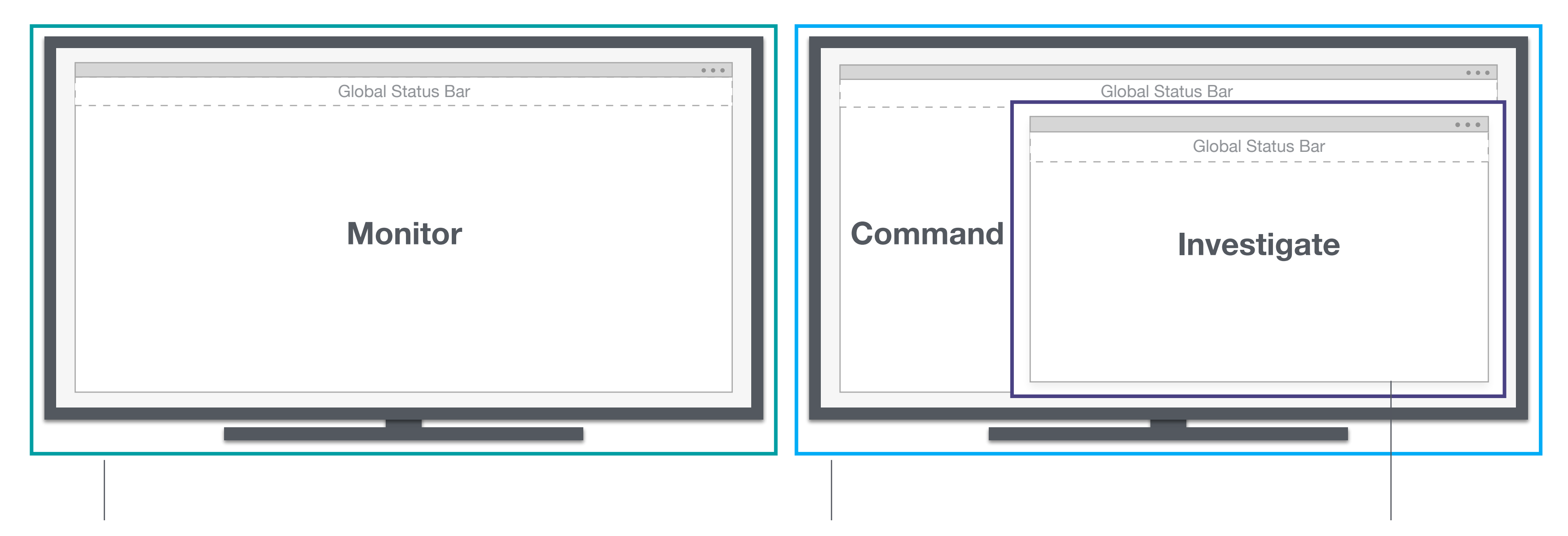

The Monitor Application can be launched from the App Switcher Menu and is intended to open at all times.

The Command Application can be launched from the App Switcher Menu as well as from components within the Monitor Application. Multiple instances of the application can be open at once and would launch in new browser windows. The Investigate Application can be launched from the App Switcher Menu as well as from components within the Monitor and Command Applications. Multiple instances of the application can be open at once and would launch in new browser windows.

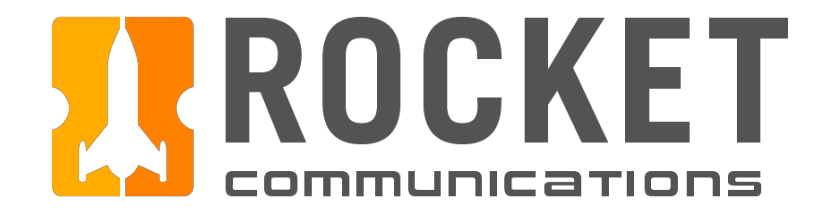

# Global Components

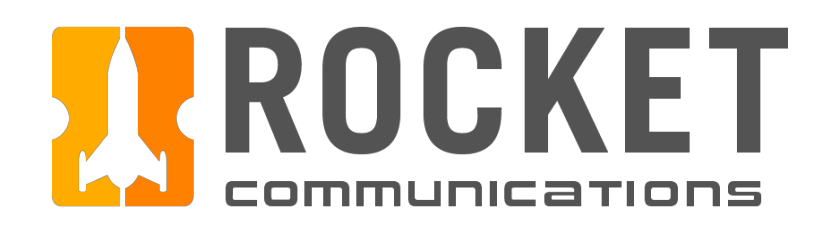

### Global Components - Global Status Bar

The Global Status Bar is a full width view across the top of all of the TT&C applications — an area commonly reserved for global status, global command and top-level navigation. The Global Status Bar includes: Application Name, Top Level Navigation, Date & Time, and Monitoring Icons. See the <u>Astro UXDS guidelines</u> to learn more about the Global Status Bar.

|                                                                                                    | Global Status B                             |
|----------------------------------------------------------------------------------------------------|---------------------------------------------|
| App Switcher Menu                                                                                                    | Date Time                                   |
| The App Switcher Menu allows<br>the user to launch new instances<br>of different apps, log in/log out,<br>and edit preferences. | Date (DOY) and Time<br>appear here across a |
| The App Name appears directly                                                                                                   |                                             |

to the right of the menu.

### Sar Monitoring Icons\* (UTC) Monitoring Icons display the highest level of consolidated Il apps. data along categories specific to each App. Each Monitoring Icon displays a color associated with the status level and a badge to indicate the number of alerts. \*Usage and functionality for TT&C Monitoring Icons is to be determined.

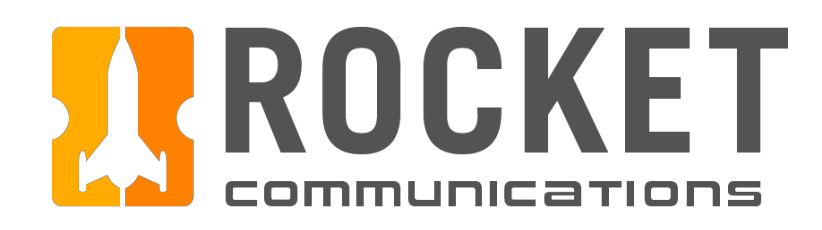

## Global Components - App Switcher Menu (Launching Applications)

### Functionality

The App Switcher Menu allows the user to launch new instances of different TT&C applications, sign in/sign out of the application suite, and edit preferences.

### **Features & Interactions**

1. Clicking an application in the App Switcher Menu, launches an instance of the application in a new browser window.

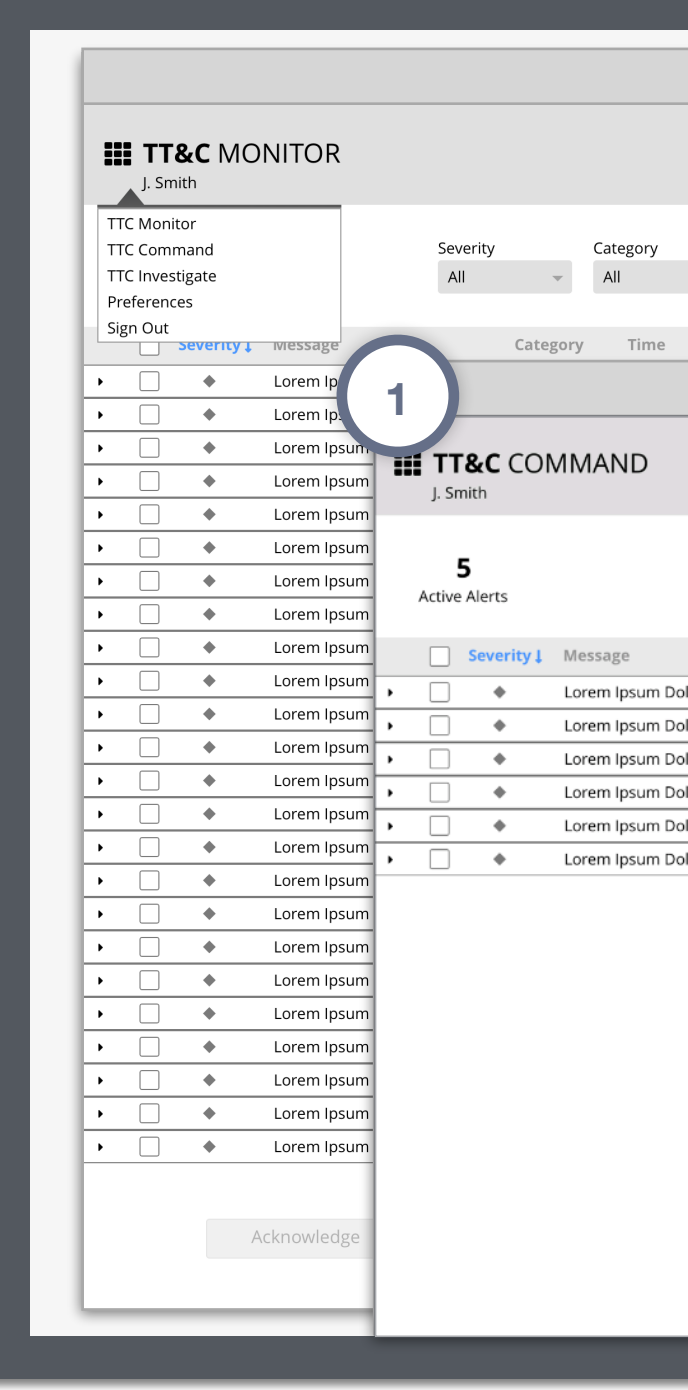

| Image: Construction of the construction of the construc                             |
|----------------------------------------------------------------------------------------------------|
| TTC Command<br>TC Investigate<br>Preferences<br>Sign Out         Corst<br>Sign Out         Severity Viessage         Severity Viessage         State         Actions         State         Actions         Sign Out         State         Actions         State         Actions         State         State         State         State         State         State         State         State         State         State         State         State         State                                                                                                    |
| TTC Investigate<br>Preferences         Sign Out         Const         Const                                                                                                    |
| Preferences         Sign Out         Image: Severity image: Severity image:                                                                                 |
| Sign Out       Lit       Totelline         Software       Software       Lit       Totelline         Software       Software       Lit       Totelline         Software       Software       Lit       Totelline         Software       Software       Lit       Totelline         Software       Software       Lit       Totelline         Software       Software       Actions         Software       Actions       Actions         Software       Actions       Actions         Software       Actions       Actions         Software       Actions       Actions         Software       Software       Actions         Software       Software       Actions         Software       Software       Actions         Software       Software       Software         Software       Software       Software         Software       Software       Software         Software       Software       Software         Software       Software       Software         Software       Software       Software         Software       Software       Software         Software                                                                                                    |
| 255       14:19:44       UTC       14:11:59       15:24:12       Image: Comment of the second of the second                                                                           |
| Severity       Category       Image: Note Series       Image: Note Series                                                                                                    |
| Pass       Lock       -99         Step       Instruction       Step       Instruction         or Sit Amet       Category       HH:MM:SS       1       Verify MNEMONIC = ON       Stad Frame Count: 49336         or Sit Amet       Category       HH:MM:SS       2       Verify MNEMONIC = GO deg       Verify MNEMONIC = OPEN         or Sit Amet       Category       HH:MM:SS       3       Verify MNEMONIC = OPEN       Bad CMD: 0                                                                                                    |
| Step       Instruction         Step       Instruction         Step       Verify MNEMONIC = ON         Step       Verify MNEMONIC = <60 deg         Step       Verify MNEMONIC = OPEN                                                                                                    |
| Or Sit Amet       Category       HH:MM:SS       Initial Frame Count: 49336         or Sit Amet       Category       HH:MM:SS       2       Verify MNEMONIC = <60 deg         or Sit Amet       Category       HH:MM:SS       3       Verify MNEMONIC = OPEN                                                                                                    |
| vr Sit Amet       Category       HH:MM:SS       Bad CMD: 0         vr Sit Amet       Category       HH:MM:SS       Bad CMD: 0                                                                                                    |
|                                                                                                    |
| or Sit Amet Category HH:MM:SS 4 Verify MNEMONIC = <55 volts • Variation (Control of the control of the contr |
| Attitude     Attitude                                                                                                    |
| Yes Yes Yes Yes Yes Yes Yes Yes Yes Yes                                                                                                    |
| Lorem Ipsum Dolor Propulsion                                                                                                    |
| ◆ Thermal C                                                                                                    |
| 6-1 Verify MNEMONIC = 1                                                                                                    |
| 6-2 Verify MNEMONIC = <60 deg                                                                                                    |
| 6-3 Verify MNEMONIC = ENAB Mnemonic Unit Threshold Actual                                                                                                    |
| 6-4 Verify MNEMONIC = =50 volts<br A PWST2IA Volts 35.1 22.7 7 ···                                                                                                    |

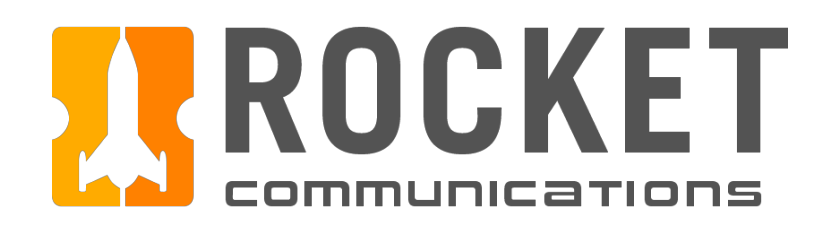

### Global Components - App Switcher Menu (Sign In/Sign Out)

Operators can sign in or out of the TT&C Application Suite through the App Switcher Menu, which is accessible in every application/ screen by clicking the App Switcher Menu icon in the top left corner.

| J. Smith                                 |                       | 255 14:0<br>DATE | 6:25 UTC     |               |                |          |             | Comms     | Software |
|------------------------------------------|-----------------------|------------------|--------------|---------------|----------------|----------|-------------|-----------|----------|
| TTC Monitor TTC Command Severity Cate    | Constellation         |                  |              |               |                |          |             | List      | Timeline |
| Preferences                              | Satellite             | Next Pass        | AOS ↓ LOS    | S             | Ground Station | Azimuth  | Elevation   | State     | Actions  |
| Sign Out                                 | ♦ <u>IRON 4090</u>    | 255              | HH:MM:SS HH: | I:MM:SS       | LION-A         | -41.97   | 88.12°      | Pass      |          |
|                                          | ► <u>ECHO 1100</u>    | 255              | HH:MM:SS HH: | I:MM:SS       | TIGER-B        | 153.16°  | 12.31°      | Pre-Pass  |          |
| Lorem Ipsum Dolor Sit Amet Category      | HH:MM:SS FOXI 3232    | 255              | HH:MM:SS HH: | I:MM:SS       | JAGUAR-D       | 162.94°  | 41.22°      | Scheduled |          |
| Lorem Ipsum Dolor Sit Amet Category      | HH:MM:SS              | 255              | HH:MM:SS HH: | I:MM:SS       | OCELOT-F       | 83.65°   | 73.61°      | Scheduled |          |
| Lorem Ipsum Dolor Sit Amet Category      | HH:MM:SS + HOTL 0002  | 255              | HH:MM:SS HH: | I:MM:SS       | CHEETAH-O      | 201.09°  | 10.28°      | Scheduled |          |
| Lorem Ipsum Dolor Sit Amet Category      | HH:MM:SS ALPH 6648    | 255              | HH:MM:SS HH: | I:MM:SS       | TIGER-B        | -19.03°  | 65.53°      | Scheduled |          |
| Lorem Ipsum Dolor Sit Amet Category      | HH:MM:SS   JULI 3309  | 255              | HH:MM:SS HH: | I:MM:SS       | BEAR-E         | 265.98°  | 34.88°      | Scheduled |          |
| Lorem Ipsum Dolor Sit Amet Category      | HH:MM:SS              | 255              | HH:MM:SS HH: | I:MM:SS       | LION-A         | 185.31°  | 88.81°      | Scheduled |          |
| Lorem Ipsum Dolor Sit Amet Category      | HH:MM:SS 		 LIMA 2017 | 255              | HH:MM:SS HH: | I:MM:SS       | JAGUAR-F       | -22.92°  | 23.93°      | Scheduled |          |
| Lorem Ipsum Dolor Sit Amet Category      | HH:MM:SS              | 255              | HH:MM:SS HH: | I:MM:SS       | OCELOT-F       | 132.22°  | 11.32°      | Scheduled |          |
| Lorem Ipsum Dolor Sit Amet Category      | HH:MM:SS   NOVB 4500  | 255              | HH:MM:SS HH: | I:MM:SS       | TIGER-B        | -11.27°  | 58.72°      | Scheduled |          |
| Lorem Ipsum Dolor Sit Amet Category      | HH:MM:SS ALPH 6648    | 256              | HH:MM:SS HH: | I:MM:SS       | PUMA-C         | 183.72°  | 81.23°      | Complete  |          |
| Lorem Ipsum Dolor Sit Amet Category      | HH:MM:SS              | 256              | HH:MM:SS HH: | I:MM:SS       | BEAR-E         | -102.40° | 19.49°      | Complete  |          |
| Lorem Ipsum Dolor Sit Amet Category      | HH:MM:SS              | 256              | HH:MM:SS HH: | I:MM:SS       | TIGER-B        | 151.51°  | 83.03°      | Complete  |          |
| Lorem Ipsum Dolor Sit Amet Category      | HH:MM:SS 		 DELT 9091 | 256              | HH:MM:SS HH: | I:MM:SS       | ABCD           | 244.66°  | 78.19°      | Complete  |          |
| Lorem Ipsum Dolor Sit Amet Category      | HH:MM:SS              |                  |              |               |                |          |             |           |          |
| Lorem Ipsum Dolor Sit Amet Category      | нн:мм:ss Watcher      |                  |              |               | IRON 4090      |          |             |           |          |
| Lorem Ipsum Dolor Sit Amet Category      | HH:MM:SS              |                  |              |               | PWST21A        |          |             |           |          |
| Lorem Ipsum Dolor Sit Amet Category      | HH:MM:SS              |                  |              | 110           |                |          |             |           |          |
| Lorem Ipsum Dolor Sit Amet Category      | HH:MM:SS Mnemonic     | Unit Threshold   | Actual       | 100           |                |          | Upper Limit |           |          |
| Lorem Ipsum Dolor Sit Amet Category      | HH:MM:SS              | Volts 35.1       | 22.7 7       | ••• 90        |                |          |             |           |          |
| Lorem Ipsum Dolor Sit Amet Category      | HH:MM:SS              | Volts 40.4       | 32.2 ¥       |               |                |          |             |           |          |
| Lorem losum Dolor Sit Amet Category      | HH:MM:SS + PWHTR08PV  | Deg 38.4         | 38.1 7       | 70            |                |          |             |           |          |
| Lorem Insum Dolor Sit Amet Category      | HH:MM:SS + PWST2VB    | Deg 41.4         | 39.6 7       | 60            |                |          |             |           |          |
| I orem Insum Dolor Sit Amet     Category | HHMMISS               |                  |              | 50            |                |          | /           |           |          |
| Lorem Insum Dolor Sit Amet Category      | HH·MM·SS              |                  |              | 40            |                |          |             |           |          |
| Acknowledge Dismiss                      |                       |                  |              | 20<br>10<br>0 | 0800 0900 100  | 00 1100  | Lower Limit | ) 1400 1  | 500 1600 |

TT&C Wireframes.pdf, page 2

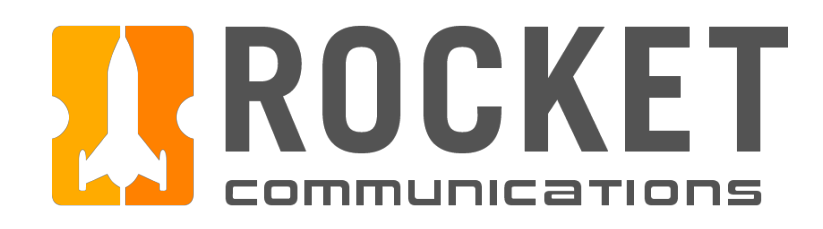

## Global Components - Sign In/Out Flow

This user flow shows the content and actions involved in signing in or out of the TT&C Application Suite. This flow is available to operators in any of the three TT&C applications via the App Switcher Menu.

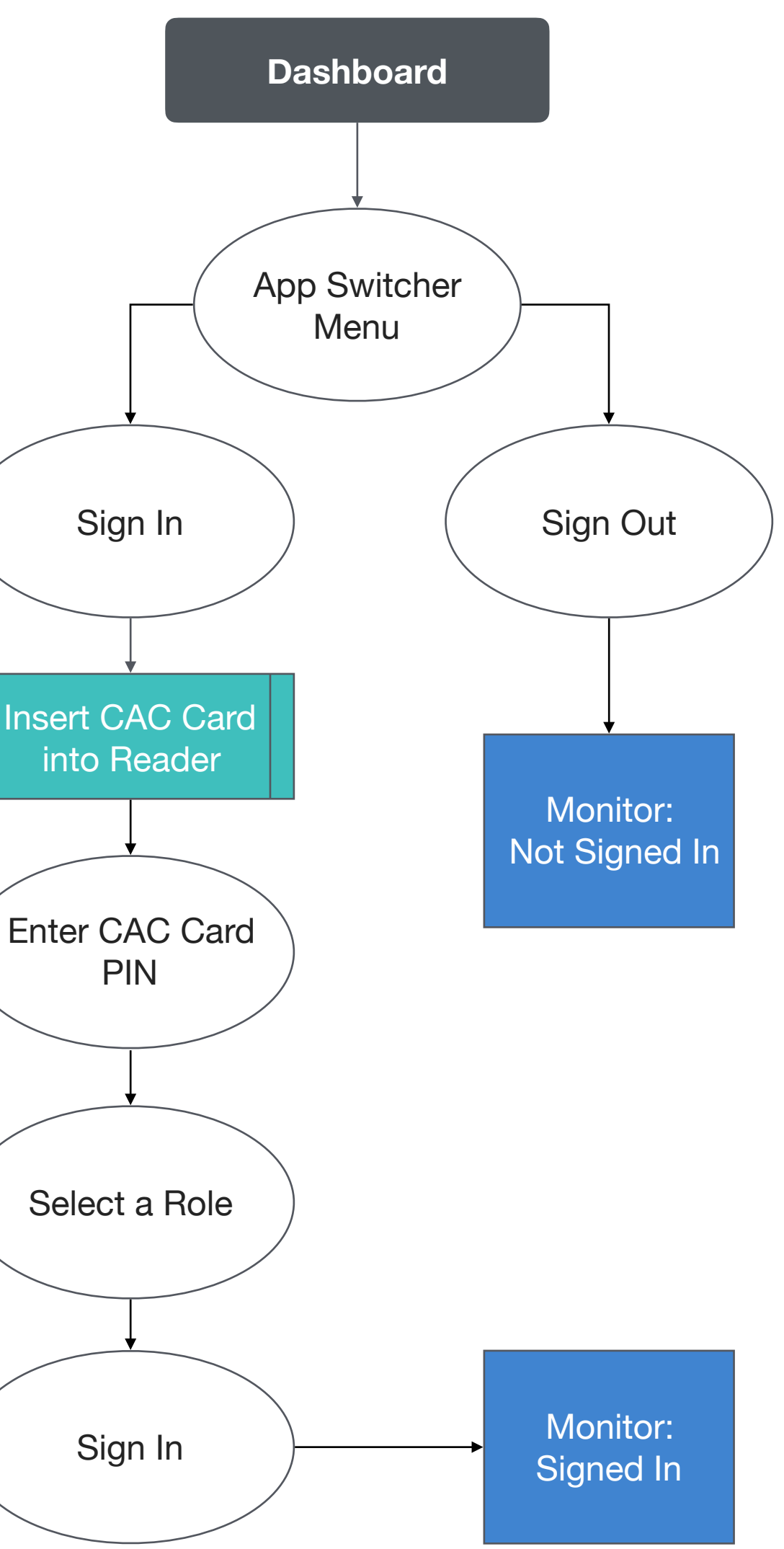

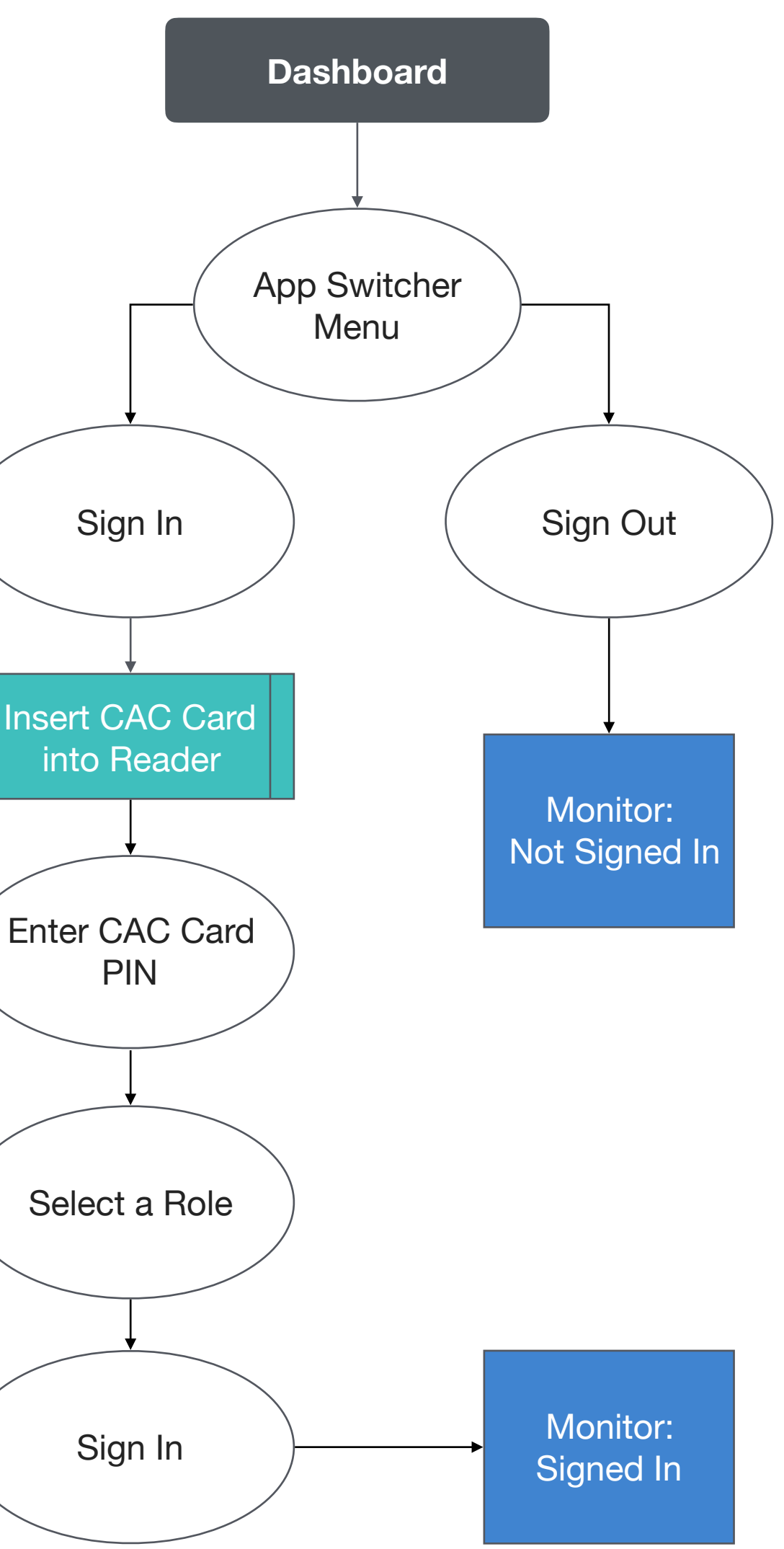

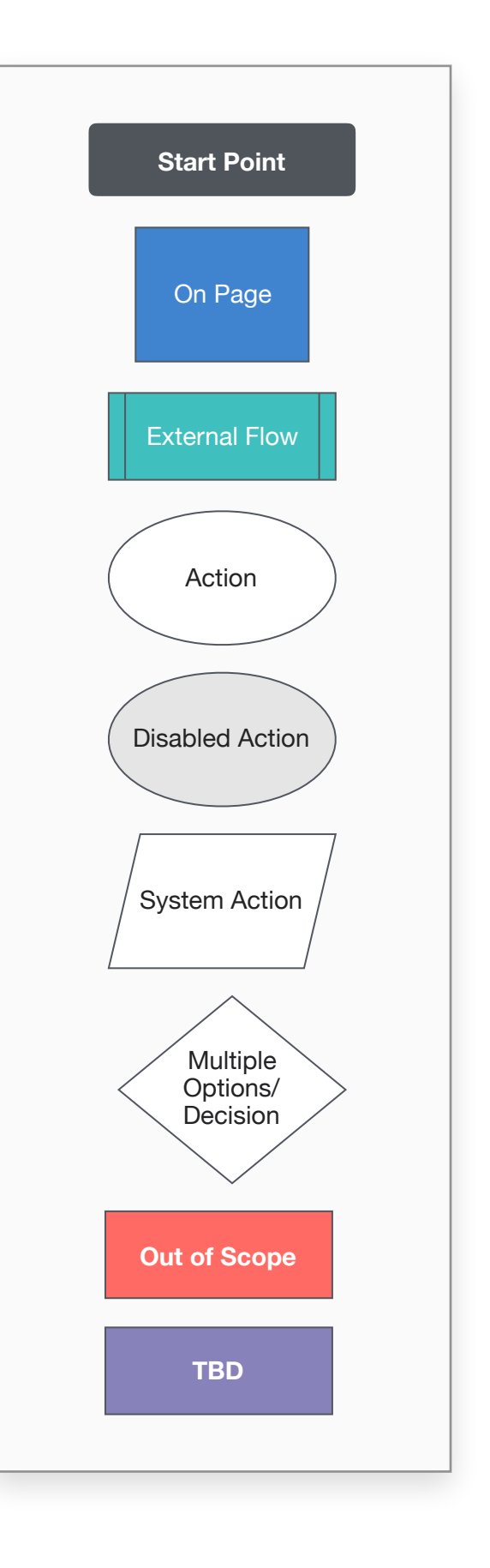

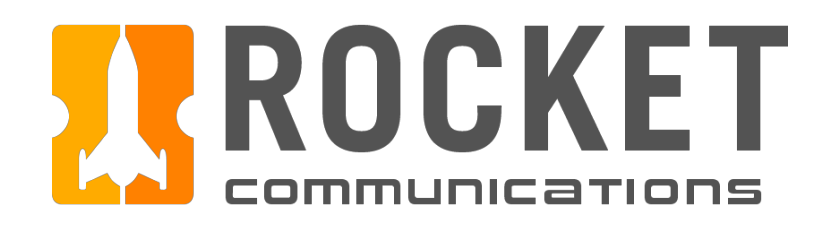

## Global Components - Sign In Flow Steps

### Steps

- 1. Click the App Switcher Menu icon, then click "Sign In".
- 2. Insert a CAC Card into the Reader (external to the TT&C Application Suite)
- 3. Enter a CAC Card PIN.
- 4. Select role, then click "Sign In".
- 5. The operator name appears below the application title, indicating that they in.

|            | Not Signed In<br>TTC Monitor<br>TTC Command<br>TTC Investigate<br>Preferences<br>Sign In | Severity Cat<br>All - A<br>Category  | egory<br>II • |
|------------|------------------------------------------------------------------------------------------|--------------------------------------|---------------|
|            | Sign In with<br>Insert your CAC C                                                        | your CAC Card<br>ard into the Reader |               |
| are signed | Sign In with<br>CAC Card PIN *****                                                       | your CAC Card<br>**                  |               |
|            | Sign In with                                                                             | Cancel Co<br>your CAC Card           | ntinue        |
|            | 4 Role Operat                                                                            | Cancel S                             | ▼<br>ign In   |

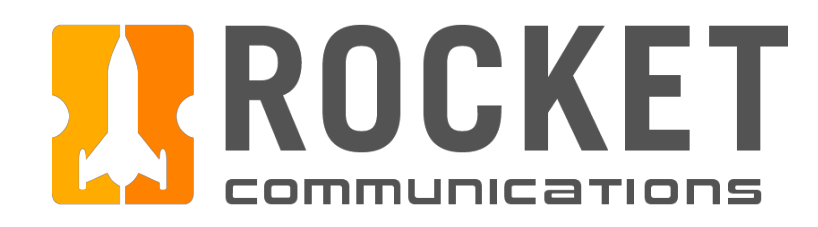

## Global Components - Sign Out Flow Steps

### Steps

- 1. Click the App Switcher Menu icon, then click "Sign Out".
- 2. The operator name under the application title changes to "Not Signed In".

Telemetry, Tracking, and Command I Specifications

| TTC Monitor      | Soverit | ,        | Category |
|------------------|---------|----------|----------|
| TTC Investigate  |         | y        |          |
| Preferences      | 7.11    | *        | 7.11     |
| Sign Out         |         |          |          |
| Severity 1 Miess | age     | Category | Time     |

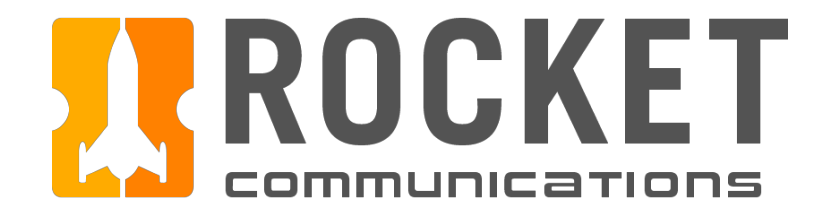

# Monitor

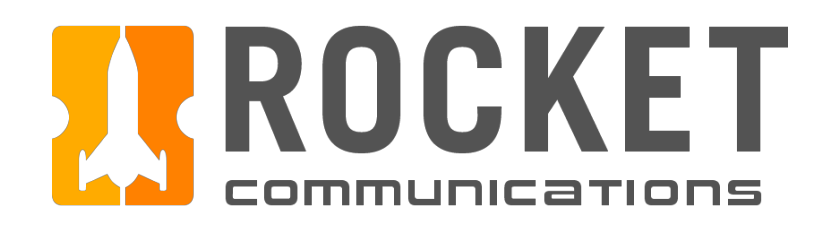

### Monitor Overview

The Monitor Application allows operators to monitor the status, health, and function of a satellite constellation at-a-glance.

Data roll-up includes system-wide alerts, constellation status and details, contact schedule, and a telemetry watcher.

| J. Smith     |                               |          |              |      |             | <b>25</b> | 5 14:0    | 6:25 UT       | ГС      |               |       |                |          |               | Com       | ## Software |
|--------------|-------------------------------|----------|--------------|------|-------------|-----------|-----------|---------------|---------|---------------|-------|----------------|----------|---------------|-----------|-------------|
| TTC Monitor  |                               |          | <b>C</b> (1) | Car  |             |           |           |               |         |               |       |                |          |               |           |             |
| TTC Command  | Severity                      |          | Category     | Cor  | istellation |           |           |               |         |               |       |                |          |               | List      | Timeline    |
| Preferences  | All                           | ×        | All          |      | Satellite   | Ne        | xt Pass   | AOS ↓         | LOS     |               |       | Ground Station | Azimuth  | Elevation     | State     | Actions     |
| Sign Out     | Message                       | Category | Time         | •    | IRON 4090   | 1         | 255       | HH:MM:SS      | HH:MM:S | 55            | ٠     | LION-A         | -41.97   | 88.12°        | Pass      |             |
|              | Lawren Jagure Dalar Cit Areat | Catagory |              | •    | ECHO 1100   | I         | 255       | HH:MM:SS      | HH:MM:S | SS            | ٠     | TIGER-B        | 153.16°  | 12.31°        | Pre-Pass  |             |
|              | Lorem Ipsum Dolor Sit Amet    | Category | HH:IMIM:SS   | •    | FOXI 3232   |           | 255       | HH:MM:SS      | HH:MM:S | 55            | •     | JAGUAR-D       | 162.94°  | 41.22°        | Scheduled |             |
|              | Lorem Ipsum Dolor Sit Amet    | Category | HH:MM:SS     | •    | GOLF 5602   |           | 255       | HH:MM:SS      | HH:MM:S | 55            | •     | OCELOT-F       | 83.65°   | 73.61°        | Scheduled |             |
|              | Lorem Ipsum Dolor Sit Amet    | Category | HH:MM:SS     | •    | HOTL 0002   |           | 255       | HH:MM:SS      | HH:MM:S | 55            | ٠     | CHEETAH-O      | 201.09°  | 10.28°        | Scheduled |             |
| • · · •      | Lorem Ipsum Dolor Sit Amet    | Category | HH:MM:SS     | •    | ALPH 6648   |           | 255       | HH:MM:SS      | HH:MM:S | SS            | ٠     | TIGER-B        | -19.03°  | 65.53°        | Scheduled |             |
| • · · •      | Lorem Ipsum Dolor Sit Amet    | Category | HH:MM:SS     | •    | JULI 3309   |           | 255       | HH:MM:SS      | HH:MM:S | SS            | ٠     | BEAR-E         | 265.98°  | 34.88°        | Scheduled |             |
| ▶ <u></u>    | Lorem Ipsum Dolor Sit Amet    | Category | HH:MM:SS     | •    | KILO 4684   |           | 255       | HH:MM:SS      | HH:MM:S | SS            | ٠     | LION-A         | 185.31°  | 88.81°        | Scheduled |             |
| ▶ <u></u> ◆  | Lorem Ipsum Dolor Sit Amet    | Category | HH:MM:SS     | •    | LIMA 2017   |           | 255       | HH:MM:SS      | HH:MM:S | SS            | ٠     | JAGUAR-F       | -22.92°  | 23.93°        | Scheduled |             |
| • • •        | Lorem Ipsum Dolor Sit Amet    | Category | HH:MM:SS     | •    | MIKE 7509   |           | 255       | HH:MM:SS      | HH:MM:S | SS            | ٠     | OCELOT-F       | 132.22°  | 11.32°        | Scheduled |             |
| • • •        | Lorem Ipsum Dolor Sit Amet    | Category | HH:MM:SS     | •    | NOVB 4500   |           | 255       | HH:MM:SS      | HH:MM:S | SS            | ٠     | TIGER-B        | -11.27°  | 58.72°        | Scheduled |             |
| • • •        | Lorem lpsum Dolor Sit Amet    | Category | HH:MM:SS     | •    | ALPH 6648   |           | 256       | HH:MM:SS      | HH:MM:S | 55            | •     | PUMA-C         | 183.72°  | 81.23°        | Complete  |             |
| • •          | Lorem Ipsum Dolor Sit Amet    | Category | HH:MM:SS     | •    | BRAV 0210   |           | 256       | HH:MM:SS      | HH:MM:S | 55            | •     | BEAR-E         | -102.40° | 19.49°        | Complete  |             |
| • • •        | Lorem Ipsum Dolor Sit Amet    | Category | HH:MM:SS     | •    | CHAR 8518   |           | 256       | HH:MM:SS      | HH:MM:S | 55            | •     | TIGER-B        | 151.51°  | 83.03°        | Complete  |             |
| • •          | Lorem lpsum Dolor Sit Amet    | Category | HH:MM:SS     | •    | DELT 9091   |           | 256       | HH:MM:SS      | HH:MM:S | 55            | •     | ABCD           | 244.66°  | 78.19°        | Complete  |             |
| • •          | Lorem lpsum Dolor Sit Amet    | Category | HH:MM:SS     |      |             |           |           |               |         |               |       |                |          |               |           |             |
| • •          | Lorem lpsum Dolor Sit Amet    | Category | HH:MM:SS     | Wa   | tcher       |           |           |               |         |               | IRON  | 4090           |          |               |           |             |
| • • •        | Lorem lpsum Dolor Sit Amet    | Category | HH:MM:SS     |      |             |           |           |               |         |               | PWST2 | 1A             |          |               |           |             |
| • • •        | Lorem Ipsum Dolor Sit Amet    | Category | HH:MM:SS     | ▼ IR | ON 4090     |           |           |               |         | 110           |       |                |          |               |           |             |
| • •          | Lorem Ipsum Dolor Sit Amet    | Category | HH:MM:SS     |      | Mnemonic    | Unit      | Threshold | Actual        |         | 100           |       |                |          | Upper Limit — |           |             |
| • •          | Lorem Ipsum Dolor Sit Amet    | Category | HH:MM:SS     | •    | PWST2IA     | Volts     | 35.1      | 22.7 🛪        |         | 90            |       |                |          |               |           |             |
| · · ·        | Lorem Ipsum Dolor Sit Amet    | Category | HH:MM:SS     | •    | PWST2IB     | Volts     | 40.4      | 32.2 🖌        |         | 80            |       |                |          |               |           |             |
| ▶ <b>○</b> ◆ | Lorem Ipsum Dolor Sit Amet    | Category | HH:MM:SS     | •    | PWHTR08PV   | Deg       | 38.4      | 38.1 🛪        |         | 70            |       |                |          |               |           |             |
| ▶ <b>○</b>   | Lorem Ipsum Dolor Sit Amet    | Categorv | HH:MM:SS     | •    | PWST2VB     | Deg       | 41.4      | 39.6 <b>7</b> |         | 60            |       |                |          |               |           |             |
| ▶ <b>○</b> ◆ | Lorem Ipsum Dolor Sit Amet    | Category | HH:MM:SS     |      |             |           |           |               |         | 50            |       |                |          |               |           |             |
| ▶ □ ◆        | Lorem Ipsum Dolor Sit Amet    | Category | HH:MM:SS     |      |             |           |           |               |         | 30            |       |                |          |               |           |             |
|              | Acknowledge                   | Dismiss  |              |      |             |           |           |               |         | 20<br>10<br>0 | 0800  | 0900 10        | 000 110  | Lower Limit - | 1300 1400 | 1500 1600   |
|              |                               |          |              |      |             |           |           |               |         |               |       |                |          |               |           |             |

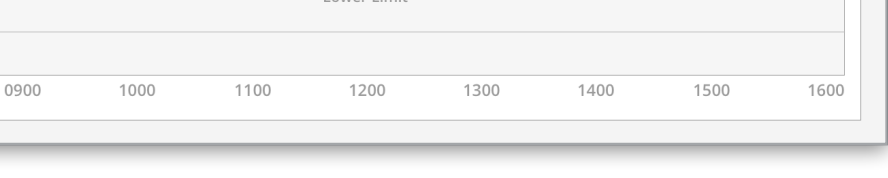

TT&C Wireframes.pdf, page 2

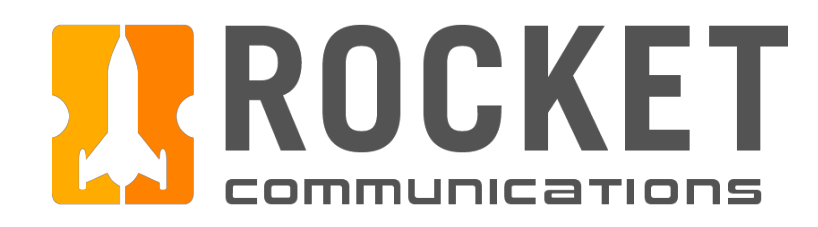

### Monitor - Alerts

### Functionality

The Alerts component houses a roll-up of system-wide alerts — including software, communications, ground and spacecraft alerts.

#### **Features & Interactions**

- 1. Active Alert Aggregate Number Shows number of active alerts.
- 2. Filter Drop-downs Filters alert list by Severity (All, Critical, Caution, Serious) and Category (All, Communications, Ground, Software, and Spacecraft).
- 3. Expandable List Items Expands to show alert details and Investigate Button, if applicable.
- 4. Investigate Button Launches an instance of the Investigate Application.
- 5. Acknowledge/Dismiss Button\* Acknowledges or dismisses alerts.
  - a. Dismissed alerts can be undone and added back to the queue.

\*Further functionality to be determined.

### Telemetry, Tracking, and Command I Specifications

25

Active Alerts

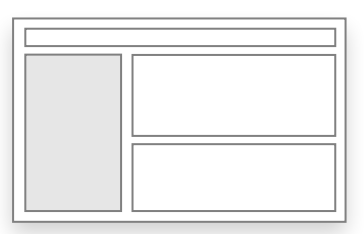

Category

2

Severity

Severity 🕽 Message Time Category ٠ Lorem Ipsum Dolor Sit Amet... Category HH:MM:SS  $\square$ ٠ HH:MM:SS Lorem Ipsum Dolor Sit Amet.. Category ٠ Lorem Ipsum Dolor Sit Amet... Category HH:MM:SS ٠ HH:MM:SS Lorem Ipsum Dolor Sit Amet... Category • • Lorem Ipsum Dolor Sit Amet... Category HH:MM:SS Etiam consectetur mi velit, ac hendrerit enim viverra ut. Maecenas tincidunt est efficitur, ut vulputate turpis rhoncus. 3 🗹 Investigate Category HH:MM:SS ٠ Lorem Ipsum Dolor Sit Amet.. Lorem Ipsum Dolor Sit Amet.. Category HH:MM:SS • • HH:MM:SS Lorem Ipsum Dolor Sit Amet... Category • ٠ Category HH:MM:SS Lorem Ipsum Dolor Sit Amet. • Lorem Ipsum Dolor Sit Amet... HH:MM:SS Category Lorem Ipsum Dolor Sit Amet. HH:MM:SS Category **5**a HH:MM:SS 2 items were dismissed. (X) <u>Undo</u> HH:MM:SS HH:MM:SS HH:MM:SS Acknowledge Dismiss HH:MM:SS HH:MM:SS HH:MM:SS Lorem Ipsum Dolor Sit Amet.. Categor • ٠ HH:MM:SS Lorem Ipsum Dolor Sit Amet. Category 5 Acknowledge Dismiss

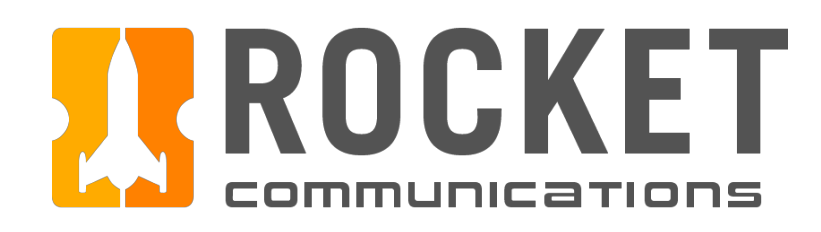

### Monitor - Constellation List View

### Functionality

The list view of the Constellation component gives an overview of spacecraft status — including, but not limited to contextual details like next pass, ground station and AOS LOS, azimuth, elevation and current state (Pass, Pre-Pass, Scheduled, Complete).

#### **Features & Interactions**

- 1. Status Symbols Indicates current status and severity.
- 2. Command Quick Launch Launches an instance of the Command Application for spacecrafts in an active or upcoming pass state. This interaction is indicated by the solid underline and external link icon.
- 3. View Switch

Switches between List and Timeline views.

|   | Cons | stellation         |           |          |          |   |                |          |           | 3 List T               | imeline |
|---|------|--------------------|-----------|----------|----------|---|----------------|----------|-----------|------------------------|---------|
|   |      | Satellite          | Next Pass | AOS ↓    | LOS      |   | Ground Station | Azimuth  | Elevation | State                  | Actions |
|   | +    | IRON 4090          | 255       | HH:MM:SS | HH:MM:SS | • | LION-A         | -41.97   | 88.12°    | Pass                   |         |
| - | +    | <u>ЕСНО 1100</u> 🖪 | 255       | HH:MM:SS | HH:MM:SS | ٠ | TIGER-B        | 153.16°  | 12.31°    | Pre-Pass               |         |
|   | ٠    | FOXI 3232          | 255       | HH:MM:SS | HH:MM:SS | • | JAGUAR-D       | 162.94°  | 41.22°    | Scheduled              |         |
|   | •    | GOLF 5602          | 255       | HH:MM:SS | HH:MM:SS | • | OCELOT-F       | 83.65°   | 73.61°    | Scheduled              |         |
|   | •    | HOTL 0002          | 255       | HH:MM:SS | HH:MM:SS | • | CHEETAH-O      | 201.09°  | 10.28°    | Scheduled              |         |
|   | •    | ALPH 6648          | 255       | HH:MM:SS | HH:MM:SS | • | TIGER-B        | –19.03°  | 65.53°    | Scheduled              |         |
|   | •    | JULI 3309          | 255       | HH:MM:SS | HH:MM:SS | • | BEAR-E         | 265.98°  | 34.88°    | Sch View Pass Plan     |         |
|   | •    | KILO 4684          | 255       | HH:MM:SS | HH:MM:SS | • | LION-A         | 185.31°  | 88.81°    | Sch Playback Last Pass |         |
|   | •    | LIMA 2017          | 255       | HH:MM:SS | HH:MM:SS | • | JAGUAR-F       | -22.92°  | 23.93°    | Scheuneu               |         |
|   | •    | MIKE 7509          | 255       | HH:MM:SS | HH:MM:SS | • | OCELOT-F       | 132.22°  | 11.32°    | Scheduled              |         |
|   | •    | NOVB 4500          | 255       | HH:MM:SS | HH:MM:SS | • | TIGER-B        | -11.27°  | 58.72°    | Scheduled              |         |
|   | •    | ALPH 6648          | 256       | HH:MM:SS | HH:MM:SS | • | PUMA-C         | 183.72°  | 81.23°    | Complete               |         |
|   | •    | BRAV 0210          | 256       | HH:MM:SS | HH:MM:SS | • | BEAR-E         | -102.40° | 19.49°    | Complete               |         |
|   | •    | CHAR 8518          | 256       | HH:MM:SS | HH:MM:SS | • | TIGER-B        | 151.51°  | 83.03°    | Complete               |         |
|   | ٠    | DELT 9091          | 256       | HH:MM:SS | HH:MM:SS | • | ABCD           | 244.66°  | 78.19°    | Complete               |         |

### Telemetry, Tracking, and Command I Specifications

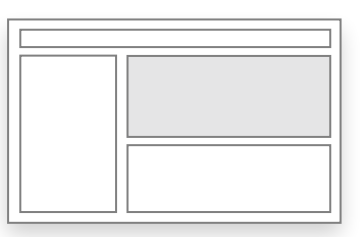

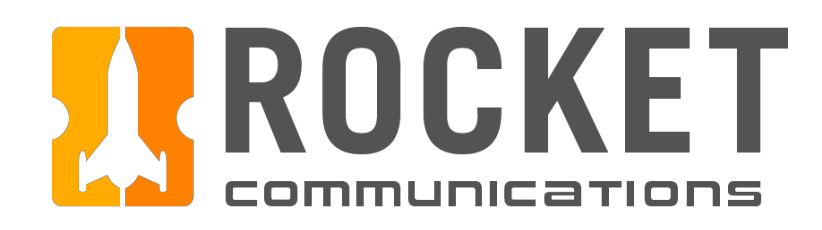

### Monitor - Constellation List View (Continued)

### **Features & Interactions**

4. Actions Menu\* - View Pass Plan Opens the Contact Details Slide-In Pane (Pass Plan tab view)

\*Functionality for 'Playback Last Pass' to be determined.

| Cons | stellation |           |
|------|------------|-----------|
|      | Satellite  | Next Pass |
| •    | IRON 4090  | 255       |
| •    | ECHO 1100  | 255       |
| •    | FOXI 3232  | 255       |
| •    | GOLF 5602  | 255       |
| •    | HOTL 0002  | 255       |
| •    | ALPH 6648  | 255       |
| •    | JULI 3309  | 255       |
| •    | KILO 4684  | 255       |
| •    | LIMA 2017  | 255       |
| •    | MIKE 7509  | 255       |
| •    | NOVB 4500  | 255       |
| •    | ALPH 6648  | 256       |
| •    | BRAV 0210  | 256       |
| •    | CHAR 8518  | 256       |
| •    | DELT 9091  | 256       |

### Telemetry, Tracking, and Command I Specifications

| • <u>IRC</u> | <u>DN-4090</u> 🗹                        | Close <<                   |
|--------------|-----------------------------------------|----------------------------|
|              | Contact Details                         | Pass Plan                  |
| AC           | () Next Pass: 255                       | 5 AOS: HH:MM:SS            |
| HH Step      | Command                                 | Run Length                 |
| нн 1         | Verify MNEMONIC = ON                    |                            |
| НН 2         | Verify MNEMONIC = <40 ur                | nit                        |
| HH 3         | Verify MNEMONIC = OPEN                  |                            |
| HH 4         | Verify MNEMONIC = <90 ur                | nit                        |
| HH 5         | Is "XYZ" Selected?                      |                            |
| HH           | Are you receiving telemetry             | y?                         |
|              | 81001                                   | 00.07.25                   |
| HH           |                                         | 00.07.25                   |
| нн           | 6-1 Verity MNEMONIC                     | - 551                      |
| нн           | 6-3 Verify MNEMONIC                     | - SEL<br>= RPG 1           |
| HH           | 6-4 Verify MNEMONIC                     | = =60 Amps</th             |
| HH           | - · · · · · · · · · · · · · · · · · · · |                            |
| • 7          | 81002                                   | 00:07:25                   |
| ▶ 8          | 81003                                   | 00:07:25                   |
| ▶ 9          | 81004                                   | 00:07:25                   |
|              |                                         |                            |
|              |                                         |                            |
|              |                                         |                            |
|              |                                         |                            |
|              |                                         |                            |
| - 84         |                                         |                            |
|              |                                         | Total Run Length: 00:37:50 |
|              |                                         |                            |

|   | List        | Timeline  |
|---|-------------|-----------|
| n | State       | Actions   |
| 0 | Pass        |           |
| D | Pre-Pass    |           |
| > | Scheduled   |           |
| 0 | Scheduled   |           |
| 0 | Scheduled   |           |
| 2 | cheduled    |           |
| C | 4 View Pass | Plan      |
| 0 | Playback I  | Last Pass |
| 0 | Scheuneu    |           |
| 0 | Scheduled   |           |
| D | Scheduled   |           |
| 0 | Complete    |           |
| D | Complete    |           |
| D | Complete    |           |
| 0 | Complete    |           |

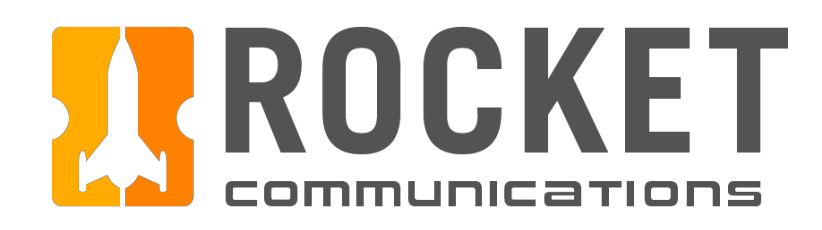

## Monitor - Constellation Timeline View

### Functionality

The timeline view of the Constellation component shows a schedule of contacts for the constellation.

#### **Features & Interactions**

- 1. Spacecraft Names & Status Symbols Indicates spacecraft and current status and severity.
- 2. Time Blocks

Shows contact/pass duration and respective ground station and ground station status. Clicking a time block also launches the Contact Details Slide-In Pane (see next page) where you can view contact details.

3. Zoom Tool

Zooms in and out of the timeline, magnifying the time blocks and stretching and the space between time increments.

4. View Switch Switches between List and Timeline views.

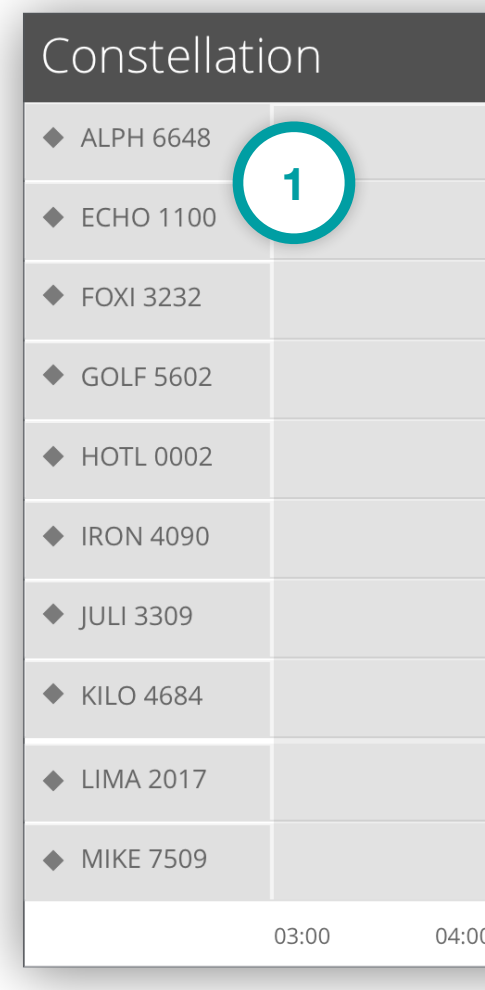

### Telemetry, Tracking, and Command I Specifications

|   |                       |              |          | 3               | ۹ ——  |                | م                |       | List       | Timeline     |
|---|-----------------------|--------------|----------|-----------------|-------|----------------|------------------|-------|------------|--------------|
|   | ◆ TIGER-B<br>00:00:00 | 0 - 00:00:00 |          |                 |       |                |                  |       | 4          |              |
|   |                       |              |          |                 |       |                |                  |       |            |              |
|   |                       |              |          |                 |       |                |                  |       |            |              |
|   |                       |              |          |                 |       |                |                  |       |            |              |
|   |                       | 6            | + LION-A |                 |       |                |                  |       | ◆ JAGUAR-D |              |
|   |                       | 2            | 00:00    | 0:00 - 00:00:00 |       |                |                  |       | 00:00:0    | 0 - 00:00:00 |
|   |                       |              |          |                 |       |                |                  |       |            |              |
|   |                       |              |          |                 |       |                |                  |       |            |              |
|   |                       |              |          |                 |       |                |                  |       |            |              |
|   |                       |              |          |                 |       | BEAR-E<br>00:0 | 00:00 - 00:00:00 |       |            |              |
| ) | 05:00 06:00           | 0 07:00      | 08:00    | 09:00           | 10:00 | 11:00          | 12:00            | 13:00 | 14:00      | 15:00        |

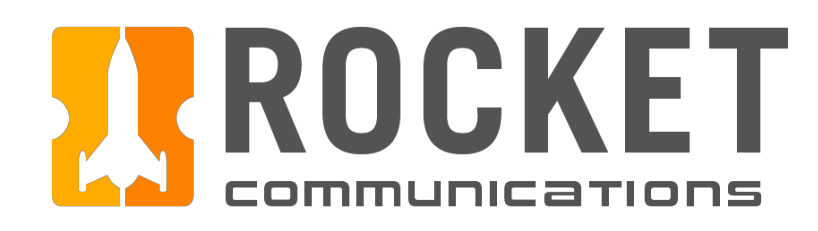

### Monitor - Contact Details Slide-In Pane

### Functionality

The Contact Details Slide-In Pane allows the operator to view contact details for a spacecraft — including but not limited to next pass time, AOS/LOS, state of contact as well as ground station details like name, azimuth and elevation.

The operator can also view the pass plan for the spacecraft's current/ upcoming pass which includes but is not limited to details like AOS commands, steps, and run lengths.

#### **Features & Interactions**

- 1. Command Quick Launch Launches related Command Application Window.
- 2. View Switch

Switches between Contact Details and Pass Plan views.

### Telemetry, Tracking, and Command I Specifications

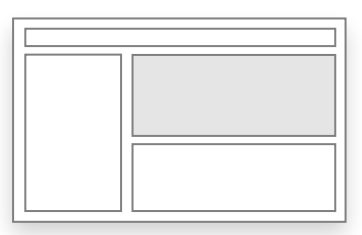

| • <u>IRON-4090</u> 🗹 1                                                                                                    | Close <<                                       |                                                                                                    |                                   |
|----------------------------------------------------------------------------------------------------|------------------------------------------------|----------------------------------------------------------------------------------------------------|-----------------------------------|
| Contact Details                                                                                                    | Pass Plan • IF                                 | RON-4090                                                                                                    | Close <<                          |
| <ul> <li>Next Pass</li> <li>AOS</li> <li>LOS</li> <li>State</li> <li>Ground Station</li> <li>Azimuth</li> <li>Elevation</li> </ul> | 25 HH:MM:S HH:MM:S In-Pas LION-<br>-41.9' 88.1 | Contact Details<br>() Next Pass: 255 AOS: HH<br>ep Command<br>1 Verify MNEMONIC = ON<br>2 Verify MNEMONIC = <40 unit<br>3 Verify MNEMONIC = OPEN<br>4 Verify MNEMONIC = <90 unit<br>5 Is "XYZ" Selected?<br>Are you receiving telemetry? | Pass Plan<br>:MM:SS<br>Run Length |
|                                                                                                    |                                                | 6       81001         6-1       Verify MNEMONIC = 1         6-2       Verify MNEMONIC = SEL         6-3       Verify MNEMONIC = RPG 1         6-4       Verify MNEMONIC =                                                                | 00:07:25<br>ps                    |
|                                                                                                    | •                                              | 7 81002                                                                                                    | 00:07:25                          |
|                                                                                                    |                                                | 8 81003<br>9 81004                                                                                                    | 00:07:25                          |
|                                                                                                    |                                                |                                                                                                    |                                   |
|                                                                                                    |                                                | Total R                                                                                                    | un Length: 00:37:50               |

TT&C Wireframes.pdf, pages 14 & 15

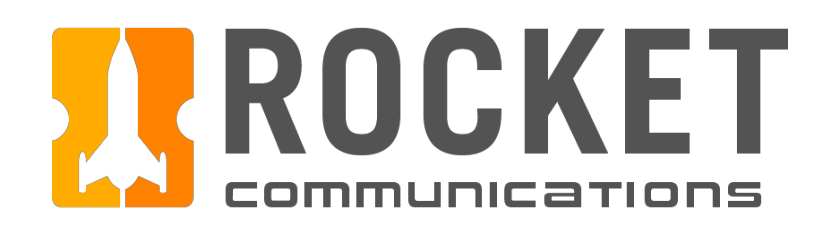

### Monitor - Watcher\*

### Functionality

The Watcher component allows the operator to flag and watch specific telemetry trends over time such as changes in battery levels and other mnemonic values. Mnemonics are monitored for actual value in relation to the assigned value threshold.

\*Further functionality of the Watcher to be determined.

#### **Features & Interactions**

1. Collapsible Item List

Items in the watcher are categorized by spacecraft and can be collapsed or expanded to show the subsequent list of mnemonics being monitored.

2. Mnemonics

*Hovering* over a mnemonic value shows the longhand version of its name. This interaction is indicated by the dashed underline. *Clicking* a mnemonic/watcher item changes the graph on the right to reflect how the values have trended over time.

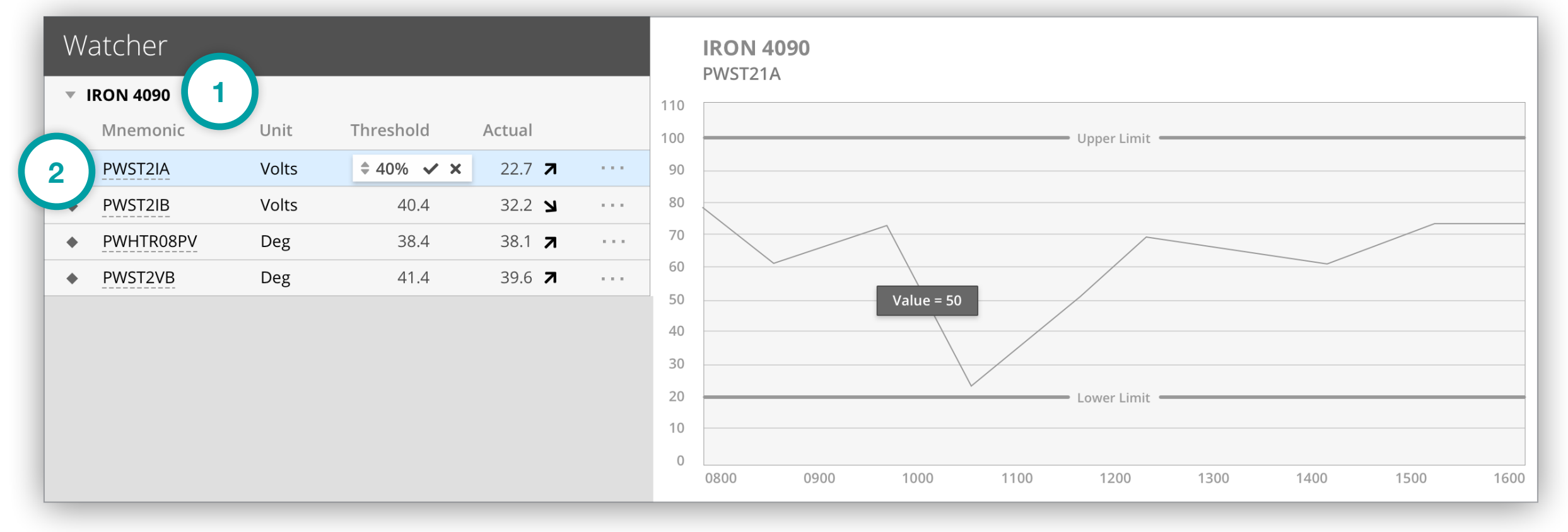

### Telemetry, Tracking, and Command I Specifications

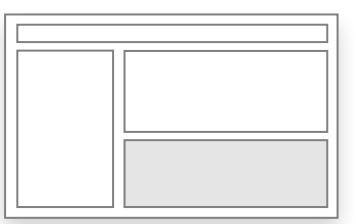

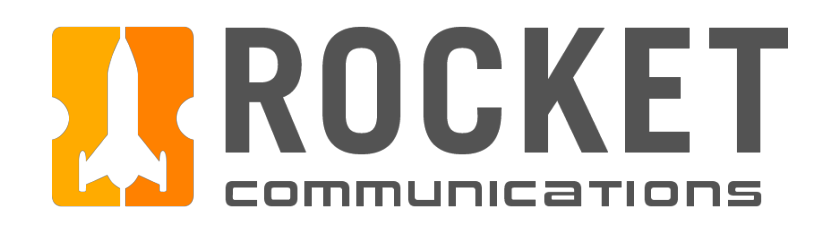

### Monitor - Watcher (Continued)

### **Features & Interactions**

3. Editable Threshold Value

Threshold can be edited by clicking on the field, setting the desired value and saving changes by clicking the checkmark icon. To clear the custom value from the field, click the "x" icon.

4. Action Menu

Allows operator to remove items from the watchlist and/or investigate them in the Investigate application.

5. Graph

Show mnemonic value trends over time.

a. Hovering over the trending line shows the mnemonic value at that specific point in time.

| Watcher     |       |
|-------------|-------|
| ▼ IRON 4090 |       |
| Mnemonic    | Unit  |
| PWST2IA     | Volts |
| PWST2IB     | Volts |
| PWHTR08PV   | Deg   |
| PWST2VB     | Deg   |
|             |       |
|             |       |
|             |       |
|             |       |
|             |       |

### Telemetry, Tracking, and Command I Specifications

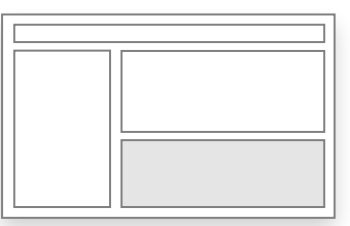

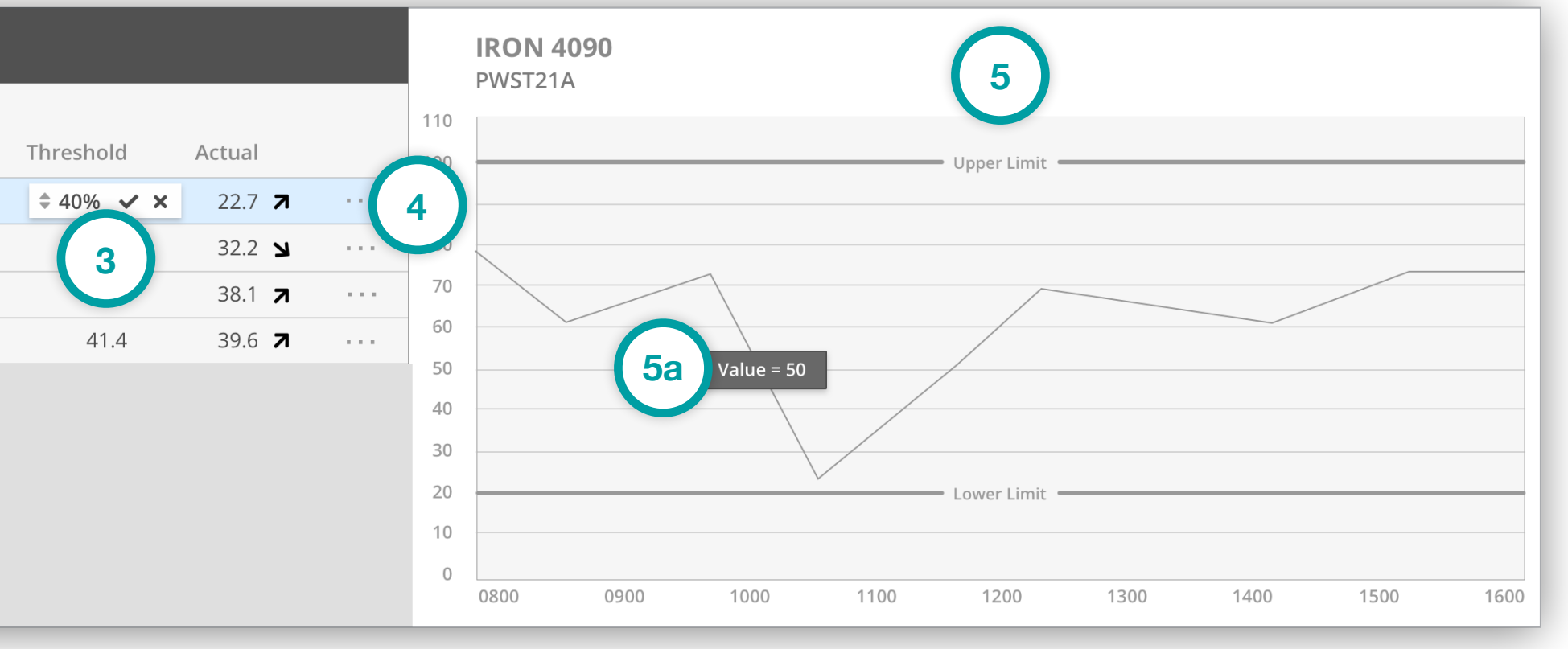

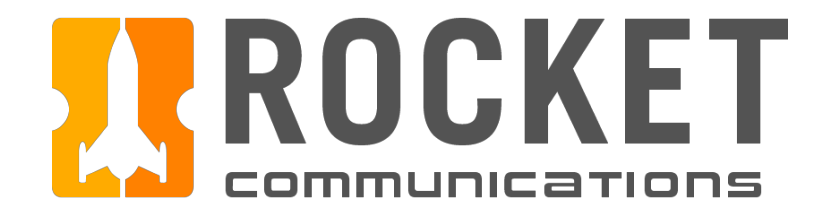

# Command

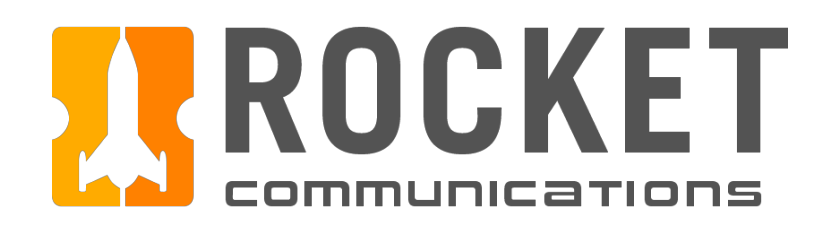

### Command Overview

The Command Application allows users to maneuver and monitor a spacecraft and its telemetry.

Data roll-ups suggested include: spacecraft specific alerts, Link Status, including Lock and Signal Strength values, Telemetry and Total Frame Count, Vehicle Command Count, Subsystem statuses and contextual watcher items.

These roll ups can be configured by operational needs to determine the highest level of situational data needed to accomplish the mission.

| J. Sn  | <b>&amp;C</b> CON | MMAND                |                 |          |                 |
|--------|-------------------|----------------------|-----------------|----------|-----------------|
| Active | 5                 |                      | Severity<br>All | ~        | Category<br>All |
|        | Severity ↓        | Message              |                 | Category | Time            |
| •      | •                 | Lorem Ipsum Dolor Si | t Amet          | Category | HH:№            |
| •      | ٠                 | Lorem Ipsum Dolor Si | t Amet          | Category | HH:№            |
| •      | •                 | Lorem Ipsum Dolor Si | t Amet          | Category | HH:№            |
| •      | •                 | Lorem Ipsum Dolor Si | t Amet          | Category | HH:№            |
| •      | •                 | Lorem Ipsum Dolor Si | t Amet          | Category | HH:N            |
|        | •                 | Lorem Ipsum Dolor Si | t Amet          | Category | HH:M            |
|        |                   |                      |                 |          |                 |

| Acknowledge | Dismiss |
|-------------|---------|

|      |                                                  | _                 |           | Link Status                    |       |           |              |
|------|--------------------------------------------------|-------------------|-----------|--------------------------------|-------|-----------|--------------|
| IRON | 4090 Pass Plan                                   | Mode Sem          | ii-Auto 👻 | LINK Status                    |       |           |              |
| Stop | Pass                                             |                   |           | Lock                           |       | Siį       | gnal Strengt |
| Step | instruction                                      |                   | _         | • Telemetry                    |       |           |              |
| 1    | Verify MNEMONIC = <b>ON</b>                      |                   |           |                                |       | Total     | Frame Cou    |
| 2    | Verify MNEMONIC = <b>&lt;60 deg</b>              |                   |           | ◆ VCC                          |       |           |              |
| 3    | Verify MNEMONIC = <b>OPEN</b>                    |                   |           |                                |       |           | Ва           |
|      |                                                  |                   | _         | Subsystems                     |       |           |              |
| 4    | Verify MNEMONIC = <55 volts                      | G                 | Watching  | ♦ Attitude                     |       |           |              |
| 5    | Is "XYZ" selected? Are you receiving telemetry?  |                   |           | Payload                        |       |           |              |
|      | Yes 👻 Yes 👻                                      |                   |           | Power                          |       |           |              |
|      | 81001                                            | Lorem Ipsum Dolor |           | <ul> <li>Propulsion</li> </ul> |       |           |              |
|      |                                                  |                   | 00:07:25  | ◆ Thermal                      |       |           |              |
|      | 6-1 Verify MNEMONIC = 1                          |                   |           |                                |       |           |              |
|      | 6-2 Verify MNEMONIC = <b>&lt;60 deg</b>          |                   |           |                                |       | _         |              |
|      | _                                                |                   |           | Watcher                        |       |           |              |
|      | 6-3 Verify MNEMONIC = ENAB                       |                   |           | Mnemonic                       | Unit  | Threshold | Actual       |
|      | 6-4 Verify MNEMONIC = <b><!--=50 volts</b--></b> |                   |           | PWST2IA                        | Volts | 35.1      | 22.7         |
|      | 81002                                            |                   |           | PWST2IB     PWHTR08PV          | Volts | 40.4      | 32.2         |
| ▶7   | 0 1002                                           | 0                 | 00:07:25  | PWST2VB                        | Deg   | 41.4      | 39.6         |
| 8    | Verify MNEMONIC = <b>&lt;60 deg</b>              |                   |           |                                |       |           |              |
|      |                                                  |                   |           |                                |       |           |              |

TT&C Wireframes.pdf, page 18

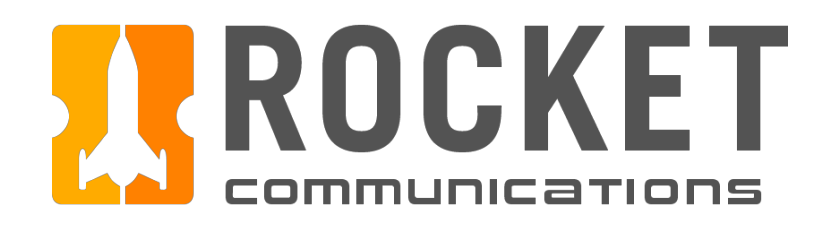

### Command – Alerts

### Functionality

The Alerts component houses a roll-up of spacecraft specific alerts, as well as communications, software, and its assigned ground station.

### **Features & Interactions**

- Active Alert Aggregate Number
   Shows number of active alerts that have not been dismissed.
- Filter Drop-downs
   Filters alert list by severity (All, Critical, Caution, Serious) and category (All, Communications, Ground, Software, and Spacecraft). Categories may be configured from operation to operation.
- 3. Expandable List Items Expands to show alert details and Investigate Button, if applicable.
- 4. Investigate Button Launches an instance of the Investigate Application.
- 5. Acknowledge/Dismiss Button\* Acknowledges or dismisses alerts.
  - a. Dismissed alerts can be undone and added back to the queue.

\*Further functionality to be determined.

### Telemetry, Tracking, and Command I Specifications

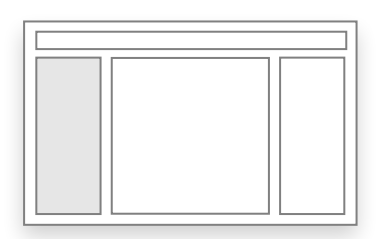

|                   | <b>25</b><br>Active Al | erts         | Seve<br>All               | rity 2                | Category<br>All |
|-------------------|------------------------|--------------|---------------------------|-----------------------|-----------------|
|                   | S                      | everity 🕽    | Message                   | Category              | Time            |
|                   | •                      | ٠            | Lorem Ipsum Dolor Sit Ame | t Category            | HH:MM:SS        |
|                   | •                      | ٠            | Lorem Ipsum Dolor Sit Ame | t Category            | HH:MM:SS        |
|                   | •                      | •            | Lorem Ipsum Dolor Sit Ame | t Category            | HH:MM:SS        |
|                   | •                      | ٠            | Lorem Ipsum Dolor Sit Ame | t Category            | HH:MM:SS        |
|                   | •                      | •            | Lorem Ipsum Dolor Sit Ame | t Category            | HH:MM:SS        |
|                   | 3 20 6                 | fficitur, ut | vulputate turpis rhoncus. | 4                     |                 |
|                   | •                      | •            | Lorem Ipsum Dolor Sit Ame | t Category            | HH:MM:SS        |
|                   |                        | •            | Lorem Ipsum Dolor Sit Ame | t Category            | HH:MM:SS        |
|                   | •                      | •            | Lorem Ipsum Dolor Sit Ame | t Category            | HH:MM:SS        |
|                   | •                      | •            | Lorem Ipsum Dolor Sit Ame | t Category            | HH:MM:SS        |
|                   | •                      | •            | Lorem Ipsum Dolor Sit Ame | t Category            | HH:MM:SS        |
|                   | •                      |              | Lorem Ipsum Dolor Sit Ame | t Category            | HH:MM:SS        |
| 2 items were disn | nissed.                | 58           | Undo                      | $\propto$ $^{\prime}$ | HH:MM:SS        |
|                   |                        |              |                           | · /                   | HH:MM:SS        |
|                   |                        |              |                           | /                     | HH:MM:SS        |
|                   | (novelocies            |              | Dismiss                   | /                     | HH:MM:SS        |
| Act               | knowledge              |              | DISMISS                   | /                     | HH:MM:SS        |
|                   |                        |              |                           | /                     | HH:MM:SS        |
| -                 |                        | •            | Lorem Ipsum Dolor Sit Ame | t Category            | HH:MM:SS        |
|                   | •                      | A            | cknowledge                | Dismiss               |                 |

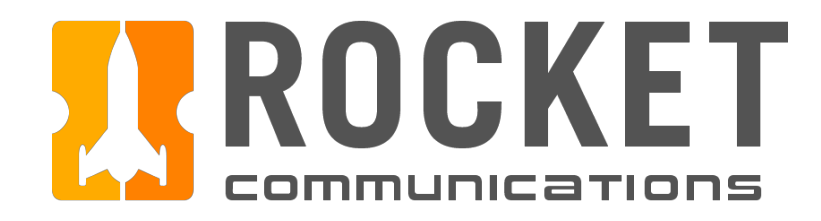

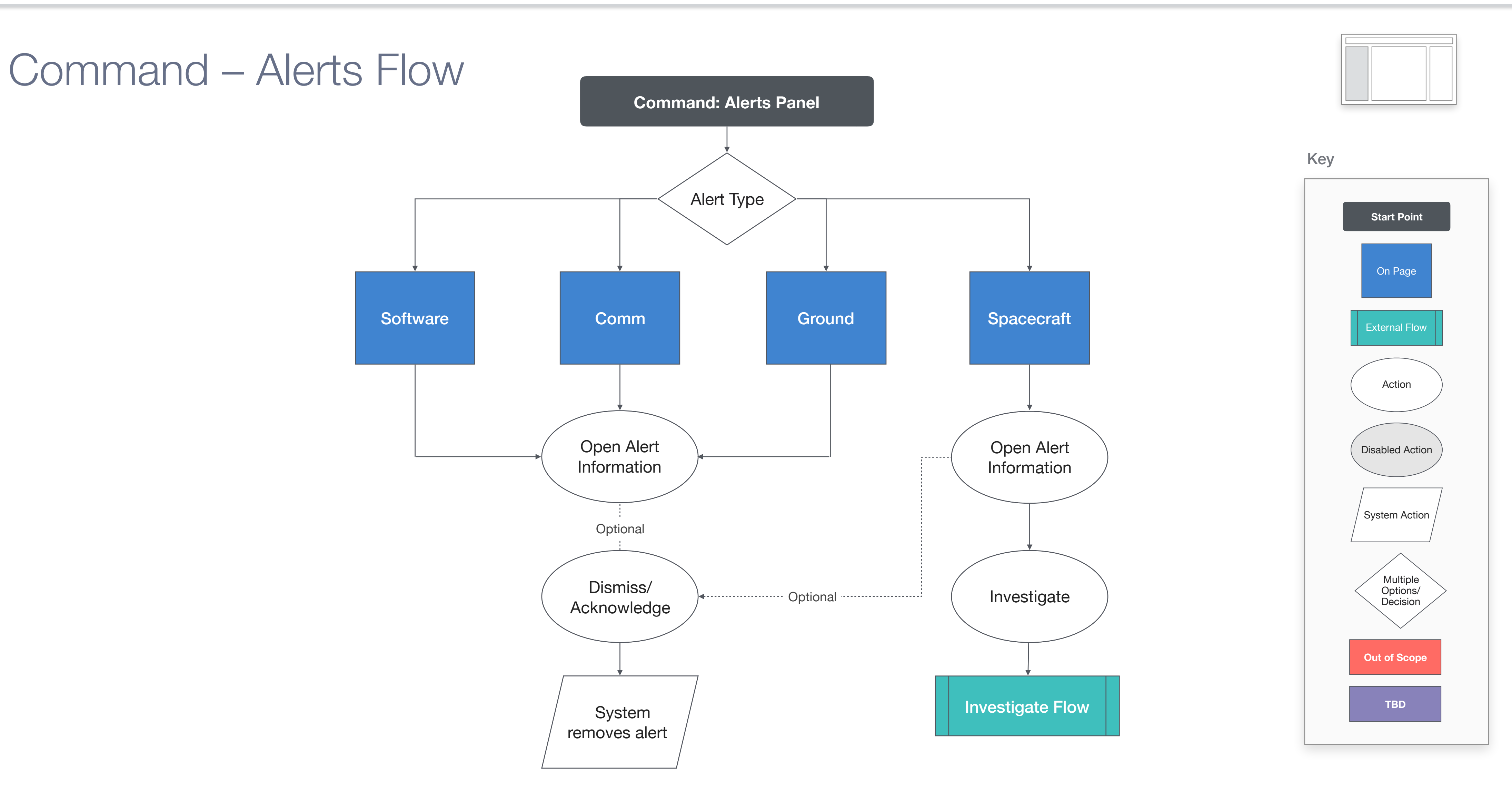

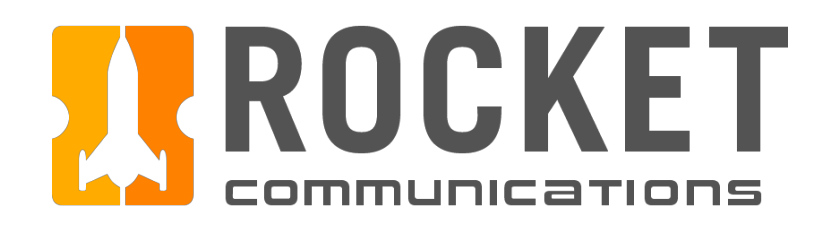

### Command – Pass Plan

### Functionality

The Pass Plan feature allows a user to verify telemetry values and/or execute instructions, as well as play commands during the duration of a contact.

### **Features & Interactions**

1. Mode\*

Allows users who have access to set the plan to run in Manual, Semi-Auto, or Automated mode. \*Further functionality to be determined.

2. Pass Indicator

Allows for the user, at-a-glance, to determine if they are in pre-pass, pass or post-pass, in relation to the AOS/LOS for the contact.

3. Pass Plan

An interactive checklist of instructions an operator is expected to complete during a pass. This includes, but is not limited to: Checkboxes, drop down selectors and play and pause controls.

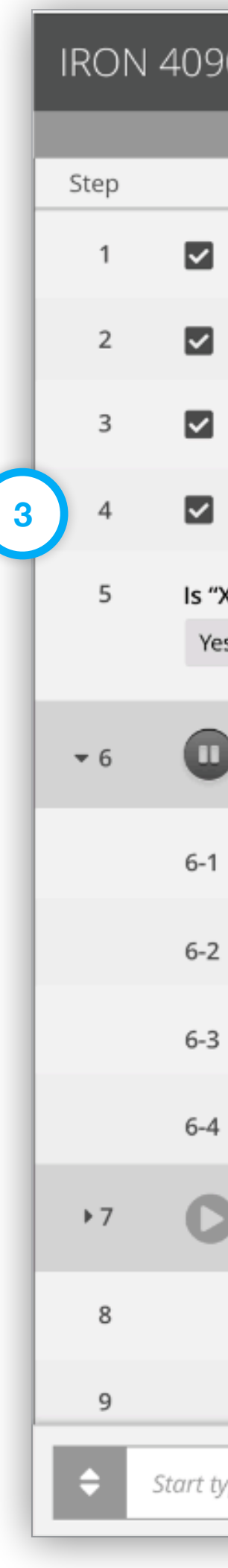

### Telemetry, Tracking, and Command I Specifications

| 90 Pass Plan                                   | м             | ode S | emi-Auto    |  |  |
|------------------------------------------------|---------------|-------|-------------|--|--|
| 2 Pass                                         |               |       |             |  |  |
| Instruction                                    |               |       |             |  |  |
| Verify MNEMONIC = <b>ON</b>                    |               |       |             |  |  |
| Verify MNEMONIC = <b>&lt;60 deg</b>            |               |       |             |  |  |
| Verify MNEMONIC = OPEN                         |               |       |             |  |  |
| Verify MNEMONIC = <b>&lt;55 volts</b>          |               |       |             |  |  |
| "XYZ" selected? Are you receiving telemetry?   |               |       |             |  |  |
| 81001                                          | Lorem Ipsum [ | Dolor | () 00:07:25 |  |  |
| Verify MNEMONIC = 1                            |               |       |             |  |  |
| Verify MNEMONIC = <b>&lt;60 deg</b>            |               |       |             |  |  |
| Verify MNEMONIC = ENAB                         |               |       |             |  |  |
| 4 Verify MNEMONIC = <b><!--=50 volts</b--></b> |               |       |             |  |  |
| 81002                                          |               |       | () 00:07:25 |  |  |
| Verify MNEMONIC = <60 deg                      |               |       |             |  |  |
| Verify MNEMONIC = <45 volts                    |               |       |             |  |  |
| typing to search commands                      | ٩             | Add   | to Queue    |  |  |
|                                                |               |       |             |  |  |

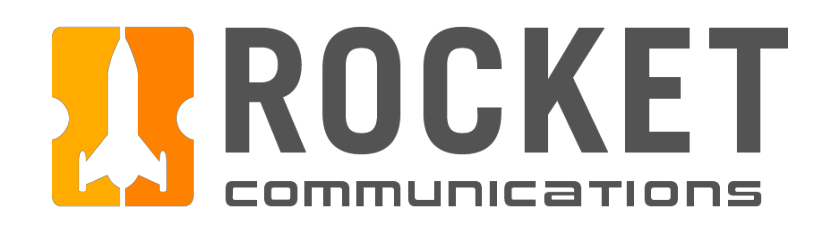

### Command – Pass Plan (Continued)

### **Features & Interactions**

#### 4. Mnemonic Snapshot

Allows for users to click a mnemonic they've been instructed to verify the value of via the pass plan. Upon clicking, a "snap shot" shows the user the current value of the mnemonic, as well as the direction it is trending (arrow).

The snapshot also queues the user into which subsystem the mnemonic belongs to, with the capability to quickly access the Investigate application, as well as the ability to add the item to the Watcher list.

If the mnemonic is capable of displaying graph data, a snapshot of the graph can be shown in context with the other data attributes. If the instruction involves a mnemonic of a binary value (on/off, enabled/disabled, 0/1), a graph may not be applicable, in which case, the user would only need to access the attributes of the mnemonic (value, subsystem). If the mnemonic is such that it does not make sense to add it to the watcher, the capability to do so can be omitted for that mnemonic.

## IRON Step 1 2 3 4 5

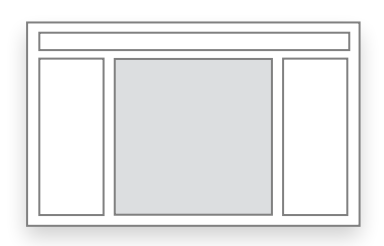

| 1090 Pass Plan             |                                                                   | Mode Semi-Auto 👻 |
|----------------------------|-------------------------------------------------------------------|------------------|
|                            | MNEMONIC                                                          |                  |
| Verify MNEMONIC = O        |                                                                   |                  |
| Verify MNEMONIC = OI       | VALUE: 63.7 Volts <b>オ</b><br>SUBSYSTEM: <u>Attitude</u> <b>∠</b> |                  |
| Verify MNEMONIC = <5       | □ Add to Watcher                                                  | Watching         |
| Is "XYZ" selected? Are yes | ou receiving telemetry?                                           |                  |

TT&C Wireframes.pdf, page 18

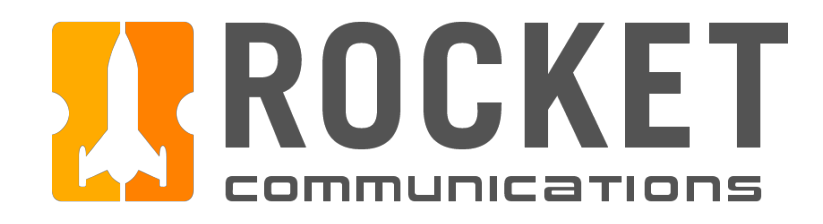

### Command – Pass Plan Mnemonic Verification

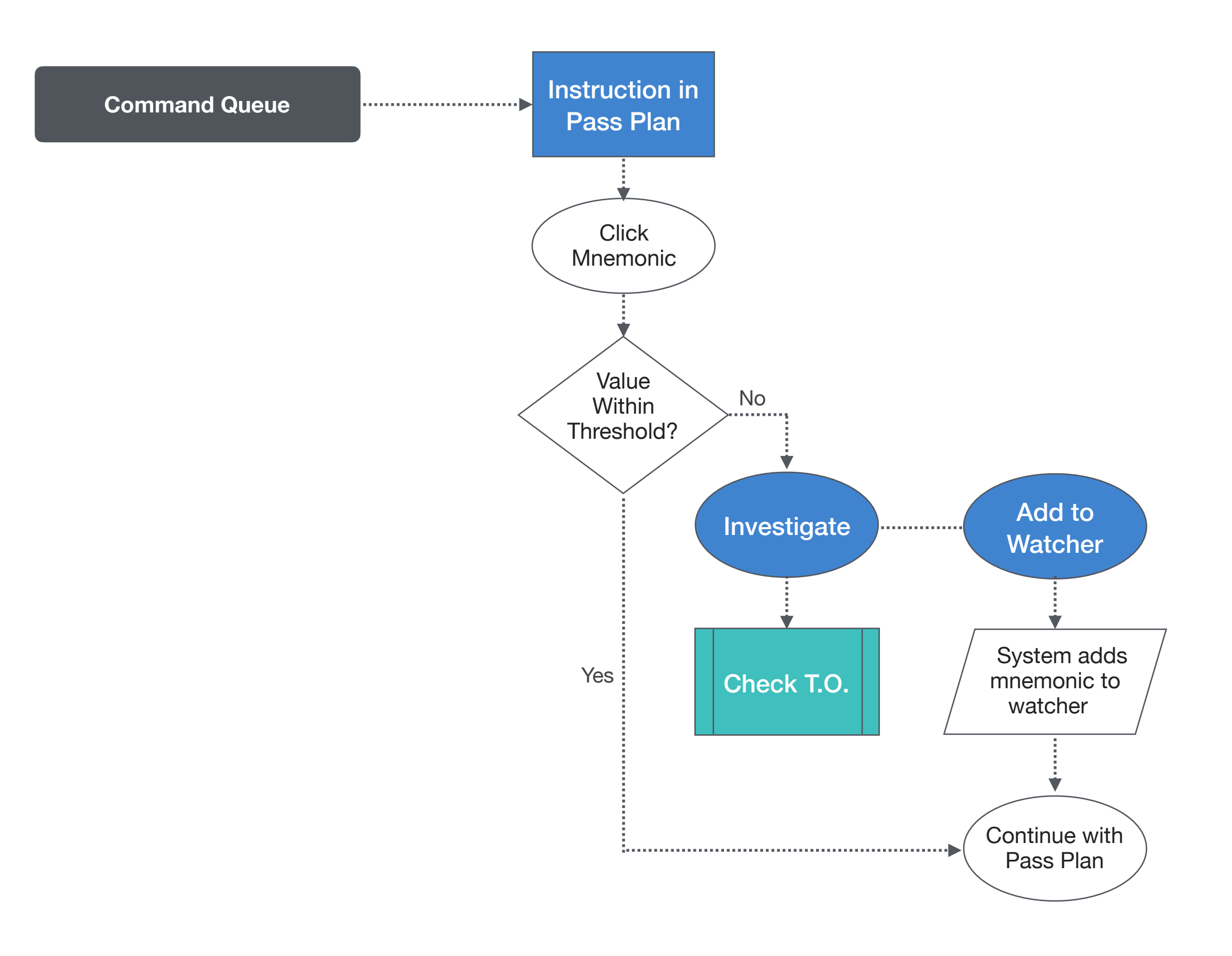

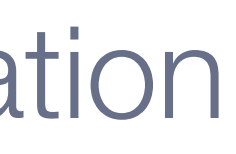

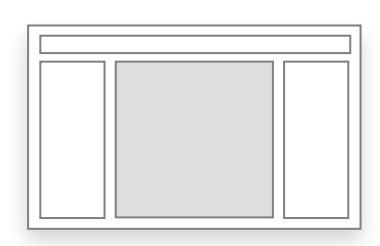

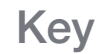

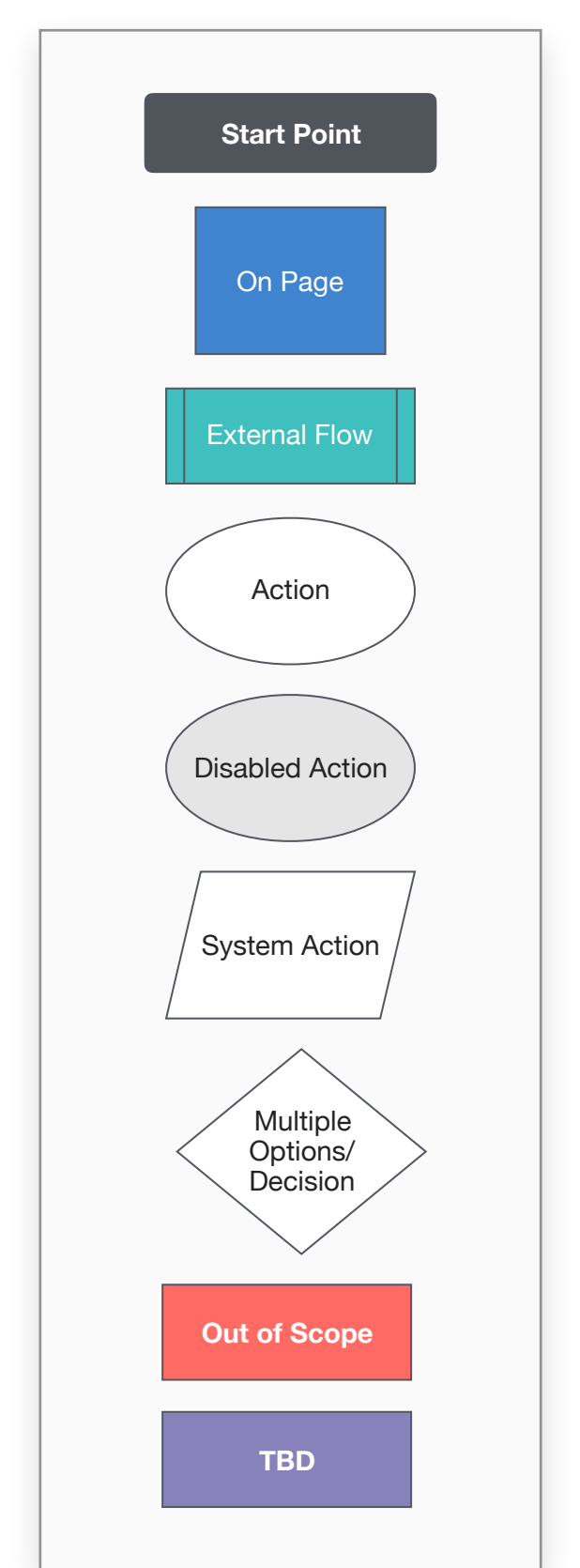

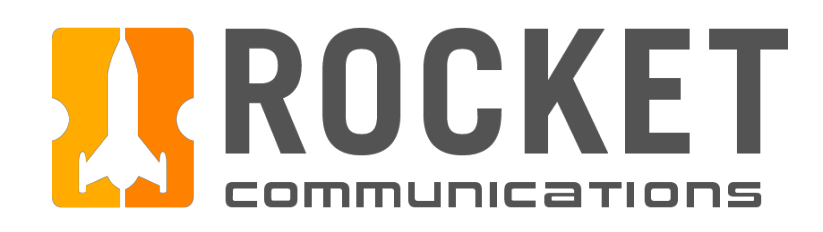

### Command – Command Line

### Functionality

The Command Line component allows for a user to access commands needed to maintain the overall health of the pass, as well as retrieve a database of commands needed for anomaly resolution and/or other operational needs.

### **Features & Interactions**

#### 1. Frequently Used Commands

This drop down consists of frequently used commands by the user(s). As to what commands it contains, this may be configured by operation to operation. Through user testing, we suggest the following quick access commands: *Recent Commands, Quick Response Procedures, Ground, Satellite and Payload dump*.

2. Search Commands

Searching commands via the text input will retrieve a database of commands and match them by text string. Once an operator selects a command and adds it to the queue, the command will be inserted at the bottom of the pass plan.

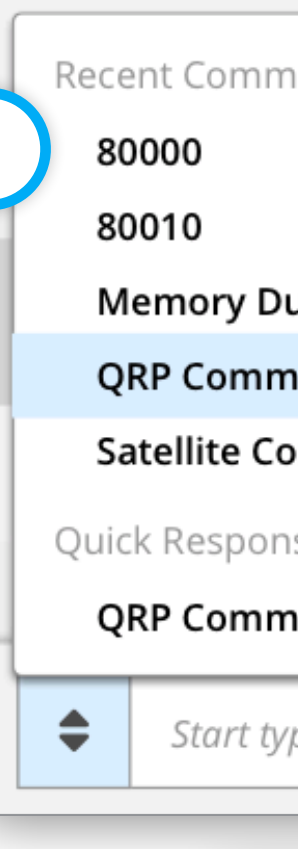

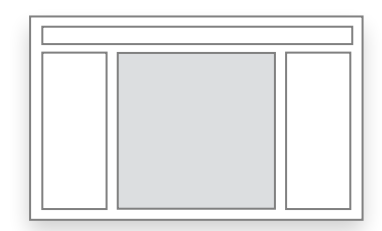

|                         | NAB         |   |              |
|-------------------------|-------------|---|--------------|
| nands:                  |             |   |              |
|                         | :/=50 volts |   |              |
| ump 4                   |             |   | 0 00 07 05   |
| hand 3                  |             |   | 00:07:25     |
| ommand 1                | deg         |   |              |
| se Procedures:          |             |   |              |
| hand                    | volts       |   |              |
| ping to search commands |             | Q | Add to Queue |
|                         |             |   |              |

| Results:                                                       |   |              |
|----------------------------------------------------------------|---|--------------|
| mut en mede (Benetien wheeld Opennting Mede)                   |   |              |
| rw1_op_mode ( <i>keaction wheel 1 Operating Mode)</i>          |   |              |
| rw1_momentum ( <i>Reaction wheel 1 momentum</i> )              |   |              |
| rw1_momentum error ( <b>Rea</b> ction wheel 1 momentum error)  |   |              |
| rw1_torque ( <b>Rea</b> ction wheel 1 torque)                  |   |              |
| rw1_torque_error ( <i>Reaction wheel 1 torque error</i> )      |   | 0 00:07:25   |
| rw1_vm_com ( <i>Reaction wheel 1 VM_COM</i> )                  |   | 00:07:25     |
| rw1_pwm_com ( <i>Reaction wheel 1 pulse width modulation</i> ) |   |              |
| rw1_cmd_watchdog ( <i>Reaction wheel 1 rtc_h</i> )             |   |              |
| rw1_limit_flags ( <i>Reaction wheel 1 limit flags</i> )        |   |              |
|                                                                | _ |              |
| Rea                                                            | Q | Add to Queue |

TT&C Wireframes.pdf, pages 20 & 21

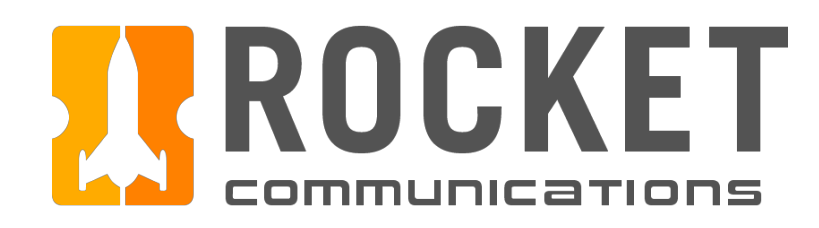

### Command – Link Status

### Functionality

The Link Status lock up shows connection and critical health statuses that are mission. The attributes of what displays can differ from operation to operation.

### **Features & Interactions**

- 1. Lock and Signal Strength Displays the lock value and signal strength, as well as a status symbol inc the quality of lock.
- 2. Telemetry and Total Frame Count Displays telemetry value and a status symbol to determine, at-a-glance, the quality of telemetry, as well as the frame count.

#### 3. VCC (Vehicle Command Count)

Displays the total command count of the commands being sent to the spacecraft as well as any bad commands sent or received.

### Telemetry, Tracking, and Command I Specifications

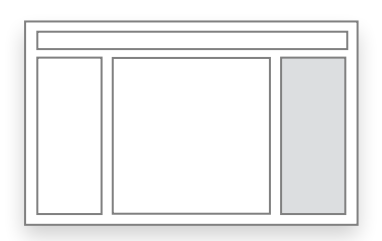

|                          | Link Status   |
|--------------------------|---------------|
| -99                      | 1 + Lock      |
| Signal Strength: –72.64  |               |
| 99.0                     | 2 • Telemetry |
| Total Frame Count: 49336 |               |
| 7,290                    | 3 + VCC       |
| Bad CMD: 0               |               |

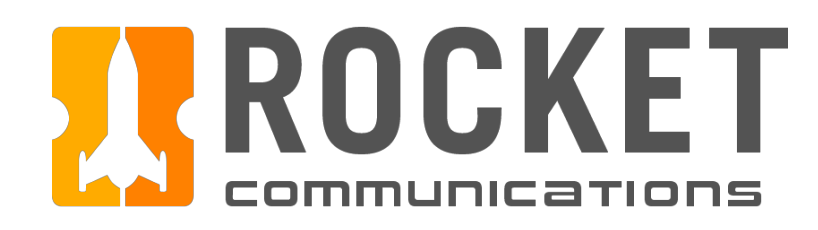

### Command – Subsystems

### Functionality

The subsystems display shows a high level roll up status of a spacecraft's subsystems (indicated by status symbol). These systems vary from spacecraft to spacecraft.

### **Features & Interactions**

#### 1. Subsystem Status

The subsystem's health is identified by the accompanying status symbol. The order in which the subsystems display can be configured by the operation. It is suggested to not hide subsystems in a scrolling list, to avoid missing status symbols that require attention. If the list of subsystems is long enough that it does require a scroll, it is recommended that any subsystems that display statuses of anything less than nominal surface to the top of the list, in order of severity.

#### 2. Investigate

A status of anything less than nominal may require the user to investigate the issue and determine what the root cause of a status degradation is. By clicking any subsystem row, a user can open a hierarchal display of the subsystem, as well as its assembly, to gain a better understanding of what is causing the less than nominal status.

### Telemetry, Tracking, and Command I Specifications

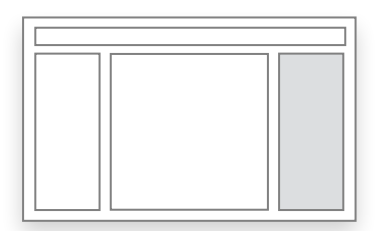

| Subsystems                     |   |
|--------------------------------|---|
| ◆ Attitude                     | ľ |
| ◆ Payload                      | ľ |
| Power     2                    | ď |
| <ul> <li>Propulsion</li> </ul> | ľ |
| Thermal                        | ľ |
|                                |   |

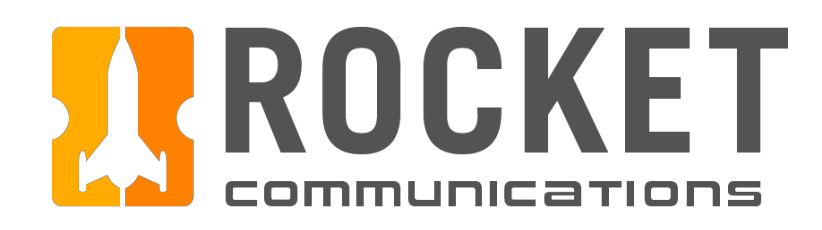

### Command – Contextual Watcher

### Functionality

The Contextual Watcher exhibits the same behavior as the Monitor Watcher, with the exception that all items displayed are contextual to the satellite in pass. It does not display the full graph data, but that may be accessed via a "snapshot view" by clicking the mnemonic name.

### **Features & Interactions**

1. Mnemonic

Displays the mnemonic being watched and its status. Clicking on the mnemonic name brings up its attributes, as well as a snap shot graph (if applicable).

2. Unit

Displays the unit of measurement associated to the mnemonic. (Example: Volts, Degrees, Magnitude, Amps, etc.).

3. Threshold and Actual Value

Displays the defined threshold range of the mnemonic and its actual, current value. An arrow shows the user which direction the value is trending (may not be applicable to binary values).

4. Action Menu

Allows users to remove the item from the watch list and/or further investigate the mnemonic's subsystem.

### Telemetry, Tracking, and Command I Specifications

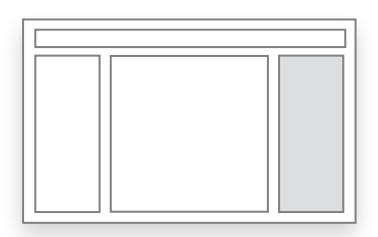

|   | atcher<br><sub>Mnemonic</sub> | Unit  | Threshold | Actual        |  |
|---|-------------------------------|-------|-----------|---------------|--|
| • | PWST2IA                       | Volts | 35.1      | 22.7 7        |  |
| • | PWST2IB                       | Volts | 40.4      | 32.2 <b>Y</b> |  |
| ٠ | PWHTR08PV                     | Deg   | 38.4      | 38.1 7        |  |
| • | PWST2VB                       | Deg   | 41.4      | 39.6 <b>7</b> |  |
|   |                               |       |           |               |  |

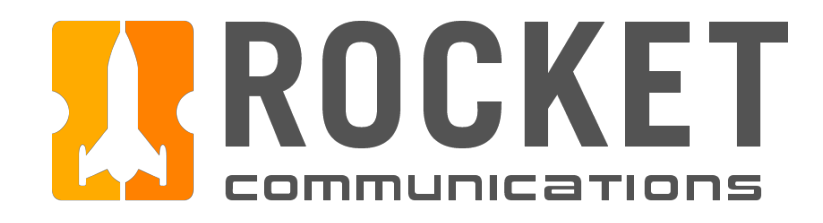

### Contextual Watcher – Hierarchy\*

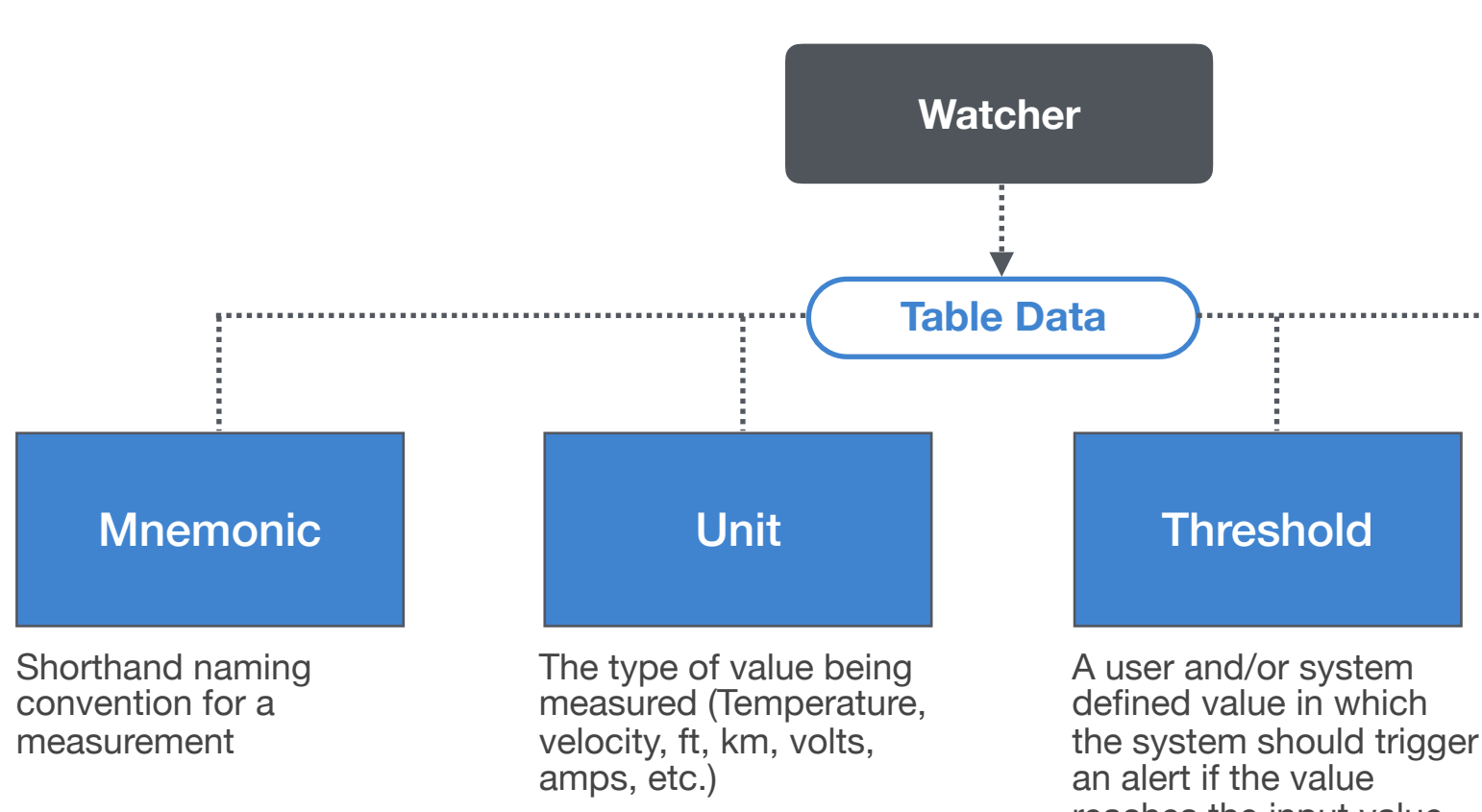

\*Further functionality to be determined.

### Telemetry, Tracking, and Command I Specifications

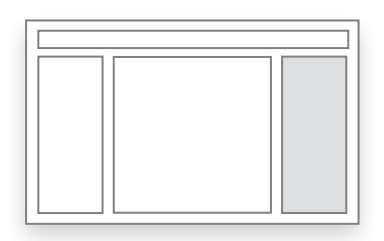

Key

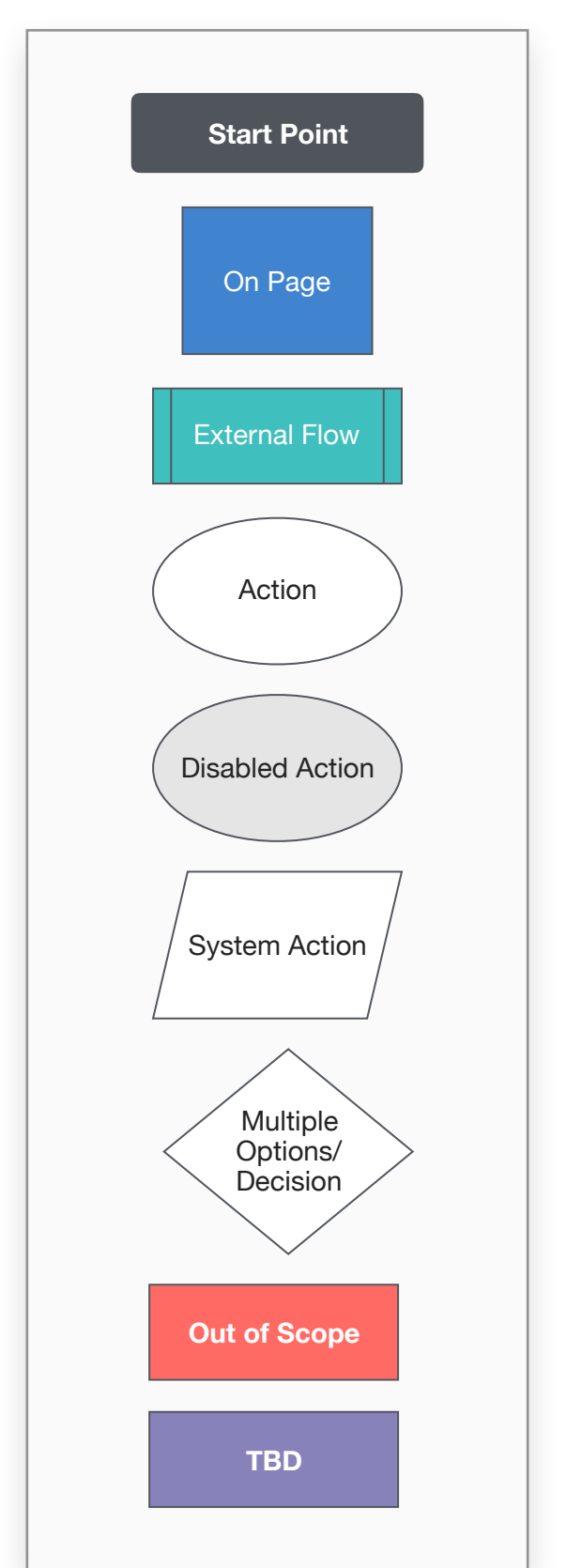

reaches the input value or above/below

#### **Actual**

A measurement value of data that is being streamed down, or, the last registered value when the spacecraft was receiving telemetry

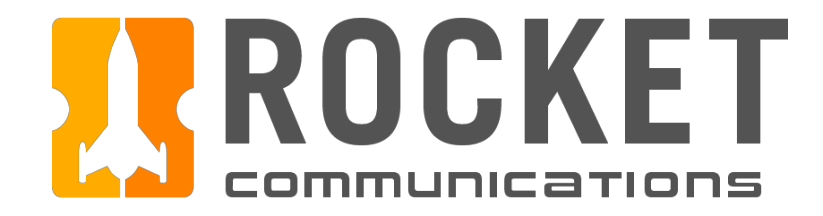

# Investigate

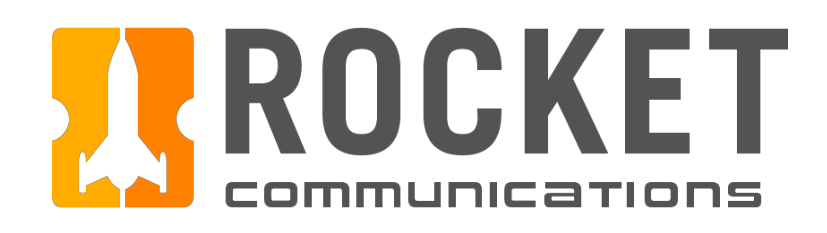

### Investigate Overview\*

The Investigate Application houses all of the subsystems of a spacecraft. It's here that users can investigate anomalies and find useful information on subsystem assemblies such as assembly layouts, mnemonic data, and health and status.

\*Further functionality of the Investigate Application to be determined.

| J. Smith                          |            |           |
|-----------------------------------|------------|-----------|
| IRON 4090 Subsystems              | Star 1     | Fracker A |
| ▼ ◆ Attitude                      |            |           |
| ◆ Star Tracker                    |            |           |
| <ul> <li>Earth Sensors</li> </ul> |            |           |
| Reaction Wheels                   |            |           |
| ♦ Sun Sensors                     |            |           |
| Payload                           |            |           |
| ▶ ♦ Power                         |            |           |
| Propulsion                        |            |           |
|                                   |            |           |
|                                   |            |           |
|                                   |            |           |
|                                   | Electr     | onics     |
|                                   | Severity ↓ | Mnemonic  |
|                                   | •          | PWHTR08PV |
|                                   | -          | PWHTR08RV |
|                                   | -          | PWHTR11PV |
|                                   | -          | PWHTR11RV |
|                                   | -          | PWST2IA   |
|                                   | •          | PWST21B   |
|                                   | •          | PWHTR11PV |
|                                   | •          | PWST2VB   |
|                                   | •          | HTR08PPW  |
|                                   | •          | HTR08PPW  |
|                                   | •          | HTR08PPW  |
|                                   | •          |           |
|                                   | •          |           |
|                                   | •          | HTR11PPW  |
|                                   |            | HTR11PPW  |
|                                   |            | HTR11PPW  |
|                                   |            |           |

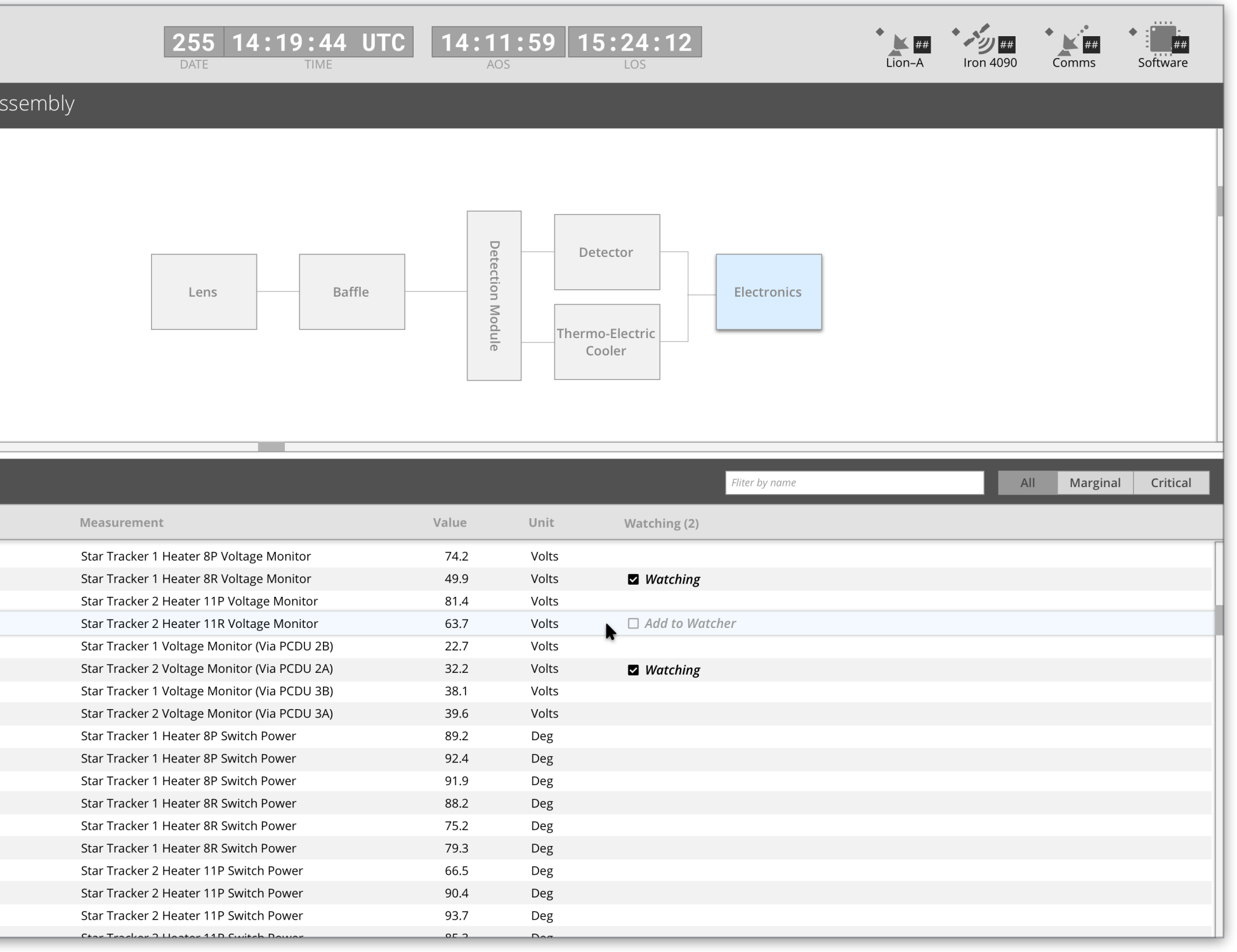

TT&C Wireframes.pdf, page 25

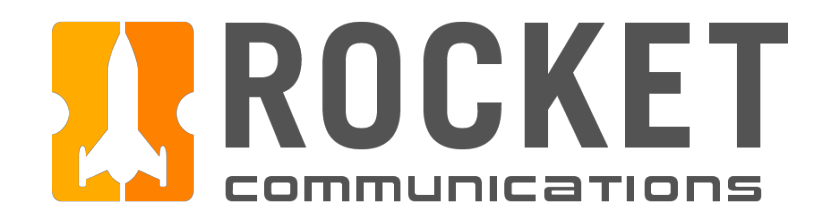

### Subsystem Drilldown Hierarchy

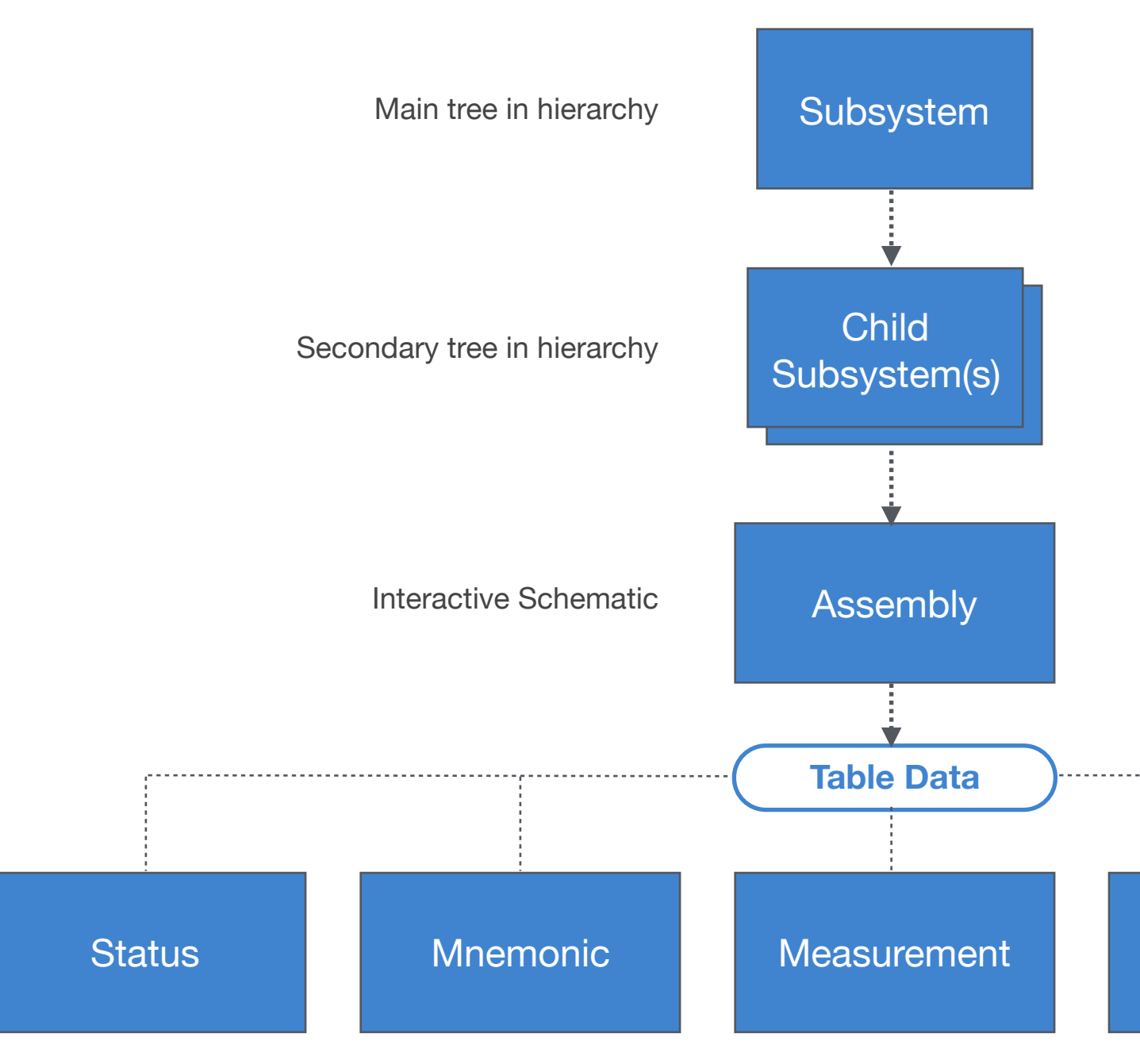

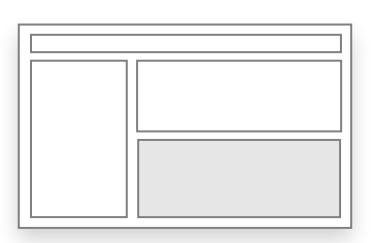

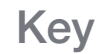

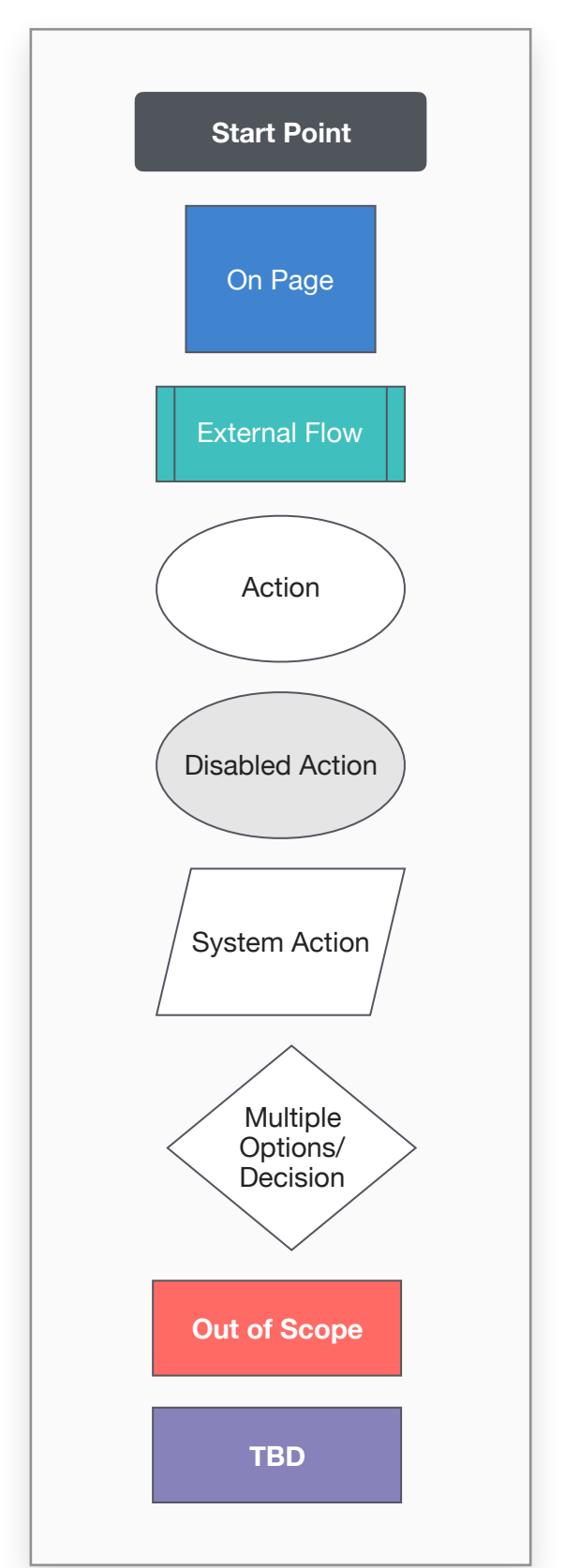

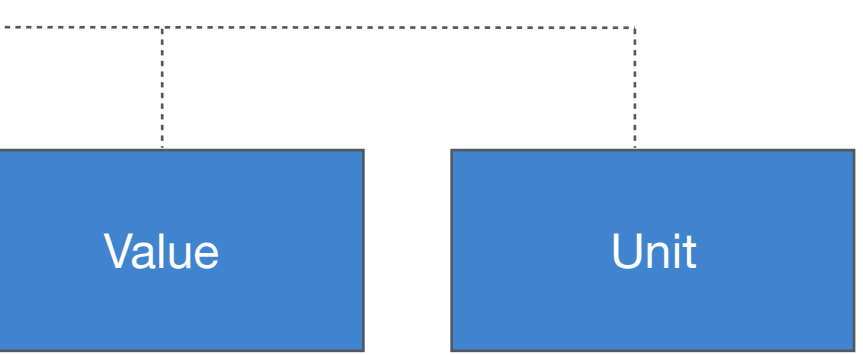

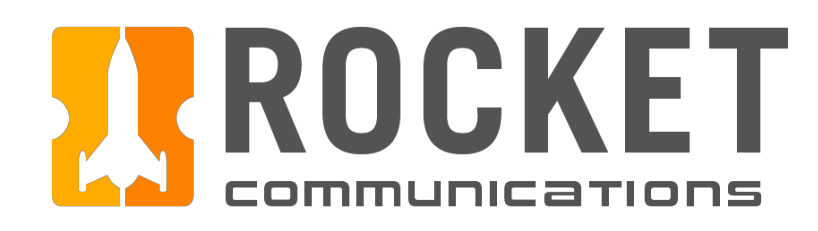

### Investigate - Subsystem Tree Menu

### Functionality

The Subsystem Tree Menu shows a hierarchical list of spacecraft's subsystems. When a subsystem is selected, the related subsystem assembly layout and mnemonic data table is shown in the content area to the right.

The subsystem tree can be modeled using a single-column or twocolumn format.

### **Features & Interactions**

- Expandable List Items
   Subsystem menu items expand to show any related subsubsystems.
- 2. Status Symbols Status symbols indicate current subsystem status and severity.

### Telemetry, Tracking, and Command I Specifications

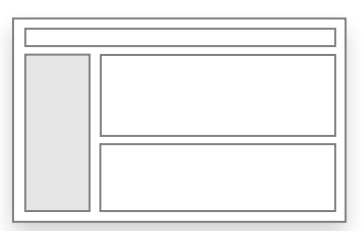

#### Single-Column Menu

### IRON 4090 Subsystems IRON 4090 Subsystems Attitude Attitude Earth Sensors Star Tracker Payload Reaction Wheels • Earth Sensors Power Star Tracker Reaction Wheels Propulsion Sun Sensors Sun Sensors Thermal Payload Power Propulsion Thermal

#### Two-Column Menu

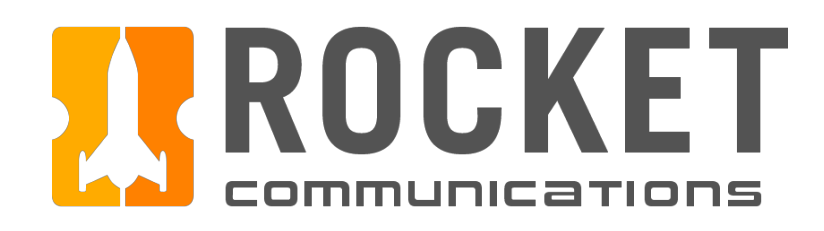

### Investigate - Subsystem Assembly Layout

### Functionality

The Subsystem Assembly Layout and Mnemonic Data Table work in conjunction to show subsystem health, status and severity, as well as mnemonic data, such as measurements and values.

#### **Features & Interactions**

1. Subsystem Assembly Layout The subsystem assembly layout gives the operator an illustrative view of a subsystem assembly. The illustration is color-coded to show status and to help identify the root cause of an issue with the subsystem.

Clicking a component in the assembly layout shows its mnemonic data in the list below.

| Star T     | racker Assembly | /                                                            |
|------------|-----------------|--------------------------------------------------------------|
|            |                 |                                                              |
|            |                 |                                                              |
|            |                 |                                                              |
|            |                 |                                                              |
|            |                 |                                                              |
|            |                 | Long                                                         |
|            |                 | Lens                                                         |
|            |                 |                                                              |
|            |                 |                                                              |
|            |                 |                                                              |
|            |                 |                                                              |
|            |                 |                                                              |
|            |                 |                                                              |
| Electro    | onics           |                                                              |
| Severity 🖡 | Mnemonic        | Measurement                                                  |
| •          | PWHTR08PV       | Star Tracker 1 Heater 8P Vol                                 |
| -          | PWHTR08RV       | Star Tracker 1 Heater 8R Vol                                 |
| -          | PWHTR11PV       | Star Tracker 2 Heater 11P Vo                                 |
| -          | PWHTR11RV       | Star Tracker 2 Heater 11R Vo                                 |
| -          | PWST2IA         | Star Tracker 1 Voltage Monit                                 |
| •          | PWST21B         | Star Tracker 2 Voltage Monit                                 |
| •          | PWHTR11PV       | Star Tracker 1 Voltage Monit                                 |
| •          | PWST2VB         | Star Tracker 2 Voltage Monit                                 |
| •          | HTR08PPW        | Star Tracker 1 Heater 8P Sw                                  |
| •          | HTR08PPW        | Star Tracker 1 Heater 8P Sw                                  |
| •          | HTR08PPW        | Star Tracker 1 Heater 8P Sw                                  |
| •          | HTR08RPW        | Star Tracker 1 Heater 8R Sw                                  |
| •          | HTR08RPW        | Star Tracker 1 Heater 8R Sw                                  |
| •          | HTR08RPW        | Star Tracker 1 Heater 8R Sw                                  |
| •          | HTR11PPW        | Star Tracker 2 Heater 11P Sv                                 |
|            |                 |                                                              |
| <u> </u>   | HIRTIPPW        | Star Tracker 2 Heater 11P Sv                                 |
| •          | HTR11PPW        | Star Tracker 2 Heater 11P Sv<br>Star Tracker 2 Heater 11P Sv |

### Telemetry, Tracking, and Command I Specifications

| t & Mnemo | onic Data | Table |
|-----------|-----------|-------|
|-----------|-----------|-------|

| Baffle            | Detection Module | D     | etector<br>mo-Electric<br>Cooler |     |                   |
|-------------------|------------------|-------|----------------------------------|-----|-------------------|
|                   |                  |       | Fliter by name                   | All | Marginal Critical |
|                   | Value            | Unit  | Watching (2)                     |     |                   |
| ltage Monitor     | 74.2             | Volts |                                  |     |                   |
| tage Monitor      | 49.9             | Volts | Watching                         |     |                   |
| oltage Monitor    | 81.4             | Volts |                                  |     |                   |
| oltage Monitor    | 63.7             | Volts | Add to Watcher                   |     |                   |
| tor (Via PCDU 2B) | 22.7             | Volts | -                                |     |                   |
| tor (Via PCDU 2A) | 32.2             | Volts | Watching                         |     |                   |
| tor (Via PCDU 3B) | 38.1             | Volts |                                  |     |                   |
| tor (Via PCDU 3A) | 39.6             | Volts |                                  |     |                   |
| itch Power        | 89.2             | Deg   |                                  |     |                   |
| itch Power        | 92.4             | Deg   |                                  |     |                   |
| itch Power        | 91.9             | Deg   |                                  |     |                   |
| itch Power        | 88.2             | Deg   |                                  |     |                   |
| itch Power        | 75.2             | Deg   |                                  |     |                   |
| itch Power        | 79.3             | Deg   |                                  |     |                   |
| witch Power       | 66.5             | Deg   |                                  |     |                   |
|                   |                  | _     |                                  |     |                   |
| witch Power       | 90.4             | Deg   |                                  |     |                   |

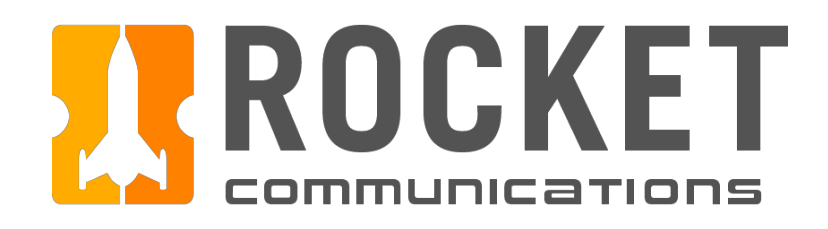

# Investigate - Subsystem Assembly Layout & Mnemonic Data Table (Continued)

### **Features & Interactions**

2. Status Symbols

Status symbols indicate current mnemonic status and severity and can be sorted by severity as well.

3. Table Filters

The mnemonic data table can be filtered by name in order to narrow down high volumes of content and surface the most relevant results.

The table can also be filtered by severity using the segmented buttons (All/Marginal/Critical).

|   | Star T     | racker Assembly | /            |                  |
|---|------------|-----------------|--------------|------------------|
|   |            |                 |              |                  |
|   |            |                 |              |                  |
|   |            |                 |              |                  |
|   |            |                 |              |                  |
|   |            |                 |              |                  |
|   |            |                 |              |                  |
|   |            |                 |              | Lens             |
|   |            |                 |              |                  |
|   |            |                 |              |                  |
|   |            |                 |              |                  |
|   |            |                 |              |                  |
|   |            |                 |              |                  |
|   |            |                 |              |                  |
|   | Electro    | onics           |              |                  |
|   | Severity 🖡 | Mnemonic        | Measureme    | nt               |
| 2 | •          | PWHTR08PV       | Star Tracker | 1 Heater 8P Volt |
| 2 | )-         | PWHTR08RV       | Star Tracker | 1 Heater 8R Vol  |
|   | -          | PWHTR11PV       | Star Tracker | 2 Heater 11P Vo  |
|   | =          | PWHTR11RV       | Star Tracker | 2 Heater 11R Vo  |
|   | -          | PWST2IA         | Star Tracker | 1 Voltage Monit  |
|   | •          | PWST21B         | Star Tracker | 2 Voltage Monit  |
|   | •          | PWHTR11PV       | Star Tracker | 1 Voltage Monit  |
|   | •          | PWS12VB         | Star Tracker | 2 Voltage Monit  |
|   | •          |                 | Star Tracker | 1 Heater 8P Swi  |
|   | •          |                 | Star Tracker | 1 Heater 8P SWI  |
|   | •          |                 | Star Tracker | 1 Heater 8P Swi  |
|   |            | HTR08RPW        | Star Tracker | 1 Heater 8R Swi  |
|   |            | HTR08RPW        | Star Tracker | 1 Heater 8R Swi  |
|   | •          | HTR11PPW        | Star Tracker | 2 Heater 11P Sw  |
|   | •          | HTR11PPW        | Star Tracker | 2 Heater 11P Sw  |
|   | •          | HTR11PPW        | Star Tracker | 2 Heater 11P Sw  |
|   |            |                 | Ctor Tracker | 2 Lastar 11D Cu  |

### Telemetry, Tracking, and Command I Specifications

|                                                                                                    | _                                                                                                    | _                                                                                                    | _                                                          |             | _          | _                 |
|----------------------------------------------------------------------------------------------------|----------------------------------------------------------------------------------------------------|----------------------------------------------------------------------------------------------------|------------------------------------------------------------|-------------|------------|-------------------|
| Baffle                                                                                                    | Detection Module                                                                                                    | De<br>Thern<br>C                                                                                                    | etector<br>mo-Electric<br>Cooler                           | lectronics  |            |                   |
|                                                                                                    |                                                                                                    |                                                                                                    | Fli                                                        | ter by name | - 3<br>All | Marginal Critical |
|                                                                                                    |                                                                                                    |                                                                                                    |                                                            |             |            |                   |
|                                                                                                    | Value                                                                                                    | Unit                                                                                                    | Watching (2)                                               |             |            |                   |
| tage Monitor                                                                                                    | Value<br>74.2                                                                                                    | Unit<br>Volts                                                                                                    | Watching (2)                                               |             |            |                   |
| tage Monitor<br>tage Monitor                                                                                                    | Value<br>74.2<br>49.9                                                                                                    | Unit<br>Volts<br>Volts                                                                                                    | Watching (2)                                               |             |            |                   |
| tage Monitor<br>tage Monitor<br>vltage Monitor                                                                                                    | Value<br>74.2<br>49.9<br>81.4                                                                                                    | Unit<br>Volts<br>Volts<br>Volts                                                                                                    | Watching (2)                                               |             |            |                   |
| tage Monitor<br>tage Monitor<br>Ntage Monitor<br>Ntage Monitor                                                                                                    | Value<br>74.2<br>49.9<br>81.4<br>63.7                                                                                                    | Unit<br>Volts<br>Volts<br>Volts<br>Volts                                                                                                  | Watching (2) Watching Add to Watcher                       |             |            |                   |
| tage Monitor<br>tage Monitor<br>oltage Monitor<br>oltage Monitor<br>or (Via PCDU 2B)                                                                                                    | Value<br>74.2<br>49.9<br>81.4<br>63.7<br>22.7                                                                                                    | Unit<br>Volts<br>Volts<br>Volts<br>Volts<br>Volts                                                                                         | Watching (2) Watching Add to Watcher                       |             |            |                   |
| tage Monitor<br>tage Monitor<br>oltage Monitor<br>oltage Monitor<br>cor (Via PCDU 2B)<br>cor (Via PCDU 2A)                                                                                                    | Value       74.2       49.9       81.4       63.7       22.7       32.2                                                                                                    | Unit<br>Volts<br>Volts<br>Volts<br>Volts<br>Volts<br>Volts                                                                                | Watching (2)  Watching  Add to Watcher  Watching Watching  |             |            |                   |
| tage Monitor<br>tage Monitor<br>Ditage Monitor<br>Ditage Monitor<br>or (Via PCDU 2B)<br>or (Via PCDU 2A)<br>or (Via PCDU 3B)                                                                                                    | Value         74.2         49.9         81.4         63.7         22.7         32.2         38.1                                                                                                    | Unit<br>Volts<br>Volts<br>Volts<br>Volts<br>Volts<br>Volts<br>Volts<br>Volts                                                              | Watching (2)  Watching  Add to Watcher  Watching           |             |            |                   |
| tage Monitor<br>tage Monitor<br>oltage Monitor<br>oltage Monitor<br>or (Via PCDU 2B)<br>cor (Via PCDU 2A)<br>cor (Via PCDU 3B)<br>cor (Via PCDU 3A)                                                                                                    | Value       74.2       49.9       81.4       63.7       22.7       32.2       38.1       39.6                                                                                                    | Unit<br>Volts<br>Volts<br>Volts<br>Volts<br>Volts<br>Volts<br>Volts<br>Volts<br>Volts                                                     | Watching (2)  Watching  Add to Watcher  Watching           |             |            |                   |
| tage Monitor<br>tage Monitor<br>oltage Monitor<br>oltage Monitor<br>or (Via PCDU 2B)<br>for (Via PCDU 2A)<br>for (Via PCDU 3B)<br>for (Via PCDU 3A)<br>tch Power                                                                                                    | Value         74.2         49.9         81.4         63.7         22.7         32.2         38.1         39.6         89.2                                                                                                    | Unit<br>Volts<br>Volts<br>Volts<br>Volts<br>Volts<br>Volts<br>Volts<br>Volts<br>Volts<br>Deg                                              | Watching (2)  Watching  Add to Watcher  Watching Watching  |             |            |                   |
| tage Monitor<br>tage Monitor<br>bltage Monitor<br>of Via PCDU 2B)<br>cor (Via PCDU 2A)<br>cor (Via PCDU 3B)<br>cor (Via PCDU 3A)<br>cor (Via PCDU 3A)<br>cor (Via PCDU 3A)                                                                                                    | Value<br>74.2<br>49.9<br>81.4<br>63.7<br>22.7<br>32.2<br>38.1<br>39.6<br>89.2<br>92.4                                                                                                    | Unit<br>Volts<br>Volts<br>Volts<br>Volts<br>Volts<br>Volts<br>Volts<br>Volts<br>Deg<br>Deg                                                | Watching (2)  Watching Add to Watcher  Watching            |             |            |                   |
| tage Monitor<br>tage Monitor<br>oltage Monitor<br>oltage Monitor<br>or (Via PCDU 2B)<br>cor (Via PCDU 2A)<br>cor (Via PCDU 3A)<br>cor (Via PCDU 3A)<br>tch Power<br>itch Power                                                                                                    | Value<br>74.2<br>49.9<br>81.4<br>63.7<br>22.7<br>32.2<br>38.1<br>39.6<br>89.2<br>92.4<br>91.9                                                                                                    | Unit<br>Volts<br>Volts<br>Volts<br>Volts<br>Volts<br>Volts<br>Volts<br>Deg<br>Deg                                                         | Watching (2)  Watching  Add to Watcher  Watching  Watching |             |            |                   |
| tage Monitor<br>tage Monitor<br>oltage Monitor<br>oltage Monitor<br>or (Via PCDU 2B)<br>for (Via PCDU 2A)<br>for (Via PCDU 3B)<br>for (Via PCDU 3A)<br>for (Via PCDU 3A)<br>ftch Power<br>ftch Power                                                                                                    | Value         74.2         49.9         81.4         63.7         22.7         32.2         38.1         39.6         89.2         92.4         91.9         88.2                                                                  | Unit<br>Volts<br>Volts<br>Volts<br>Volts<br>Volts<br>Volts<br>Volts<br>Deg<br>Deg<br>Deg<br>Deg                                           | Watching (2)  Watching  Add to Watcher  Watching           |             |            |                   |
| tage Monitor<br>tage Monitor<br>oltage Monitor<br>oltage Monitor<br>or (Via PCDU 2B)<br>cor (Via PCDU 2A)<br>cor (Via PCDU 3A)<br>cor (Via PCDU 3A)<br>cor (Via PCDU 3A)<br>itch Power<br>itch Power<br>itch Power                                                                                                    | Value         74.2         49.9         81.4         63.7         22.7         32.2         38.1         39.6         89.2         92.4         91.9         88.2         75.2                                                     | Unit<br>Volts<br>Volts<br>Volts<br>Volts<br>Volts<br>Volts<br>Volts<br>Deg<br>Deg<br>Deg<br>Deg                                           | Watching (2)   Watching  Add to Watcher  Watching          |             |            |                   |
| tage Monitor<br>tage Monitor<br>oltage Monitor<br>oltage Monitor<br>oltage Monitor<br>or (Via PCDU 2B)<br>for (Via PCDU 2A)<br>for (Via PCDU 3B)<br>for (Via PCDU 3B)<br>for (Via PCDU 3A)<br>fitch Power<br>fitch Power<br>fitch Power<br>fitch Power                                                                                                    | Value         74.2         49.9         81.4         63.7         22.7         32.2         38.1         39.6         89.2         92.4         91.9         88.2         75.2         79.3                                        | Unit<br>Volts<br>Volts<br>Volts<br>Volts<br>Volts<br>Volts<br>Volts<br>Deg<br>Deg<br>Deg<br>Deg<br>Deg<br>Deg                             | Watching (2)  Watching  Add to Watcher  Watching           |             |            |                   |
| tage Monitor<br>tage Monitor<br>oltage Monitor<br>oltage Monitor<br>oltage Monitor<br>or (Via PCDU 2B)<br>cor (Via PCDU 2A)<br>cor (Via PCDU 3A)<br>cor (Via PCDU 3A)<br>cor (Via PCDU 3A)<br>itch Power<br>itch Power<br>itch Power<br>itch Power<br>itch Power                                                                                                    | Value         74.2         49.9         81.4         63.7         22.7         32.2         38.1         39.6         89.2         92.4         91.9         88.2         75.2         79.3         66.5                           | Unit<br>Volts<br>Volts<br>Volts<br>Volts<br>Volts<br>Volts<br>Volts<br>Deg<br>Deg<br>Deg<br>Deg<br>Deg<br>Deg<br>Deg                      | Watching (2)  Watching  Add to Watcher  Watching           |             |            |                   |
| tage Monitor<br>tage Monitor<br>oltage Monitor<br>oltage Monitor<br>oltage Monitor<br>or (Via PCDU 2B)<br>cor (Via PCDU 2A)<br>cor (Via PCDU 3B)<br>cor (Via PCDU 3B)<br>cor (Via PCDU 3A)<br>cor (Via PCDU 3A)<br>cor (Via PCDU | Value         74.2         49.9         81.4         63.7         22.7         32.2         38.1         39.6         89.2         92.4         91.9         88.2         75.2         79.3         66.5         90.4              | Unit<br>Volts<br>Volts<br>Volts<br>Volts<br>Volts<br>Volts<br>Volts<br>Deg<br>Deg<br>Deg<br>Deg<br>Deg<br>Deg<br>Deg<br>Deg<br>Deg        | Watching (2)  Watching  Add to Watcher  Watching           |             |            |                   |
| tage Monitor<br>tage Monitor<br>oltage Monitor<br>oltage Monitor<br>or (Via PCDU 2B)<br>or (Via PCDU 2A)<br>or (Via PCDU 3A)<br>or (Via PCDU 3A)<br>tor (Via PCDU 3A)<br>tor (Via PCDU 3A)<br>tor (Via PCDU 3A)<br>tor (Via PCDU 3A)<br>tor Power<br>toh Power<br>toh Power<br>toh Power<br>toh Power<br>toh Power<br>toh Power<br>vitch Power                                                                                                    | Value         74.2         49.9         81.4         63.7         22.7         32.2         38.1         39.6         89.2         92.4         91.9         88.2         75.2         79.3         66.5         90.4         93.7 | Unit<br>Volts<br>Volts<br>Volts<br>Volts<br>Volts<br>Volts<br>Volts<br>Deg<br>Deg<br>Deg<br>Deg<br>Deg<br>Deg<br>Deg<br>Deg<br>Deg<br>Deg | Watching (2)  Watching  Add to Watcher  Watching           |             |            |                   |

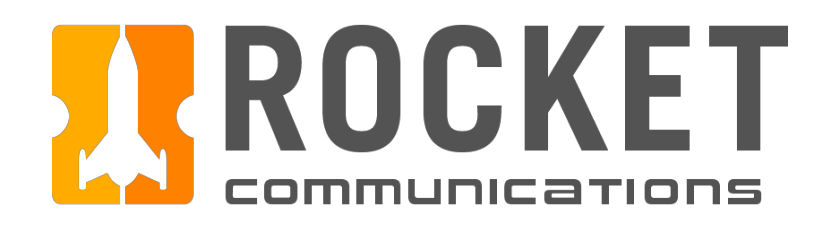

# Investigate - Subsystem Assembly Layout (Continued)

#### **Features & Interactions**

4. Watcher Item Status Indicators An Add to Watcher checkbox appears when hovering over a row. Clicking the checkbox adds that row item, or mnemonic, to the <u>Watcher component</u> in the Monitor Application.

Once an item has been added to the Watcher, from either here, the Monitor Application or the Command Application, a status indicator is shown in the Watching column to indicate the mnemonic is being watched.

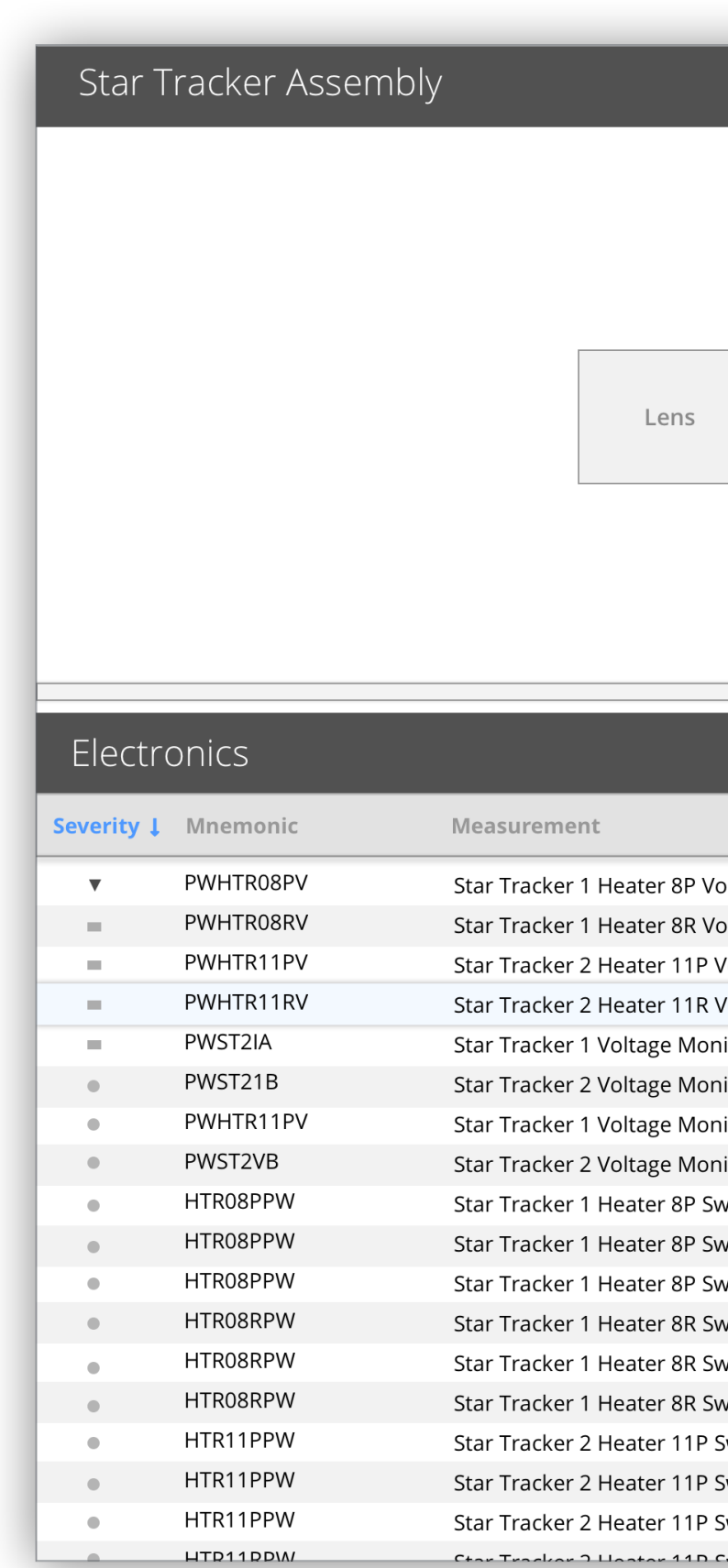

### Telemetry, Tracking, and Command I Specifications

|                                                                                                    | iern                                                                                                    | ONI                                                                                                    | c Da                                                                 | ta lable       |                       |   |
|----------------------------------------------------------------------------------------------------|----------------------------------------------------------------------------------------------------|----------------------------------------------------------------------------------------------------|----------------------------------------------------------------------|----------------|-----------------------|---|
|                                                                                                    |                                                                                                    |                                                                                                    |                                                                      |                |                       |   |
| Baffle                                                                                                    | Detection Module                                                                                                    | Therm<br>C                                                                                                    | no-Electric                                                          | Electronics    |                       |   |
|                                                                                                    |                                                                                                    |                                                                                                    |                                                                      | Fliter by name | All Marginal Critical | 1 |
|                                                                                                    |                                                                                                    |                                                                                                    |                                                                      |                |                       |   |
|                                                                                                    | Value                                                                                                    | Unit                                                                                                    | Watching (2)                                                         |                |                       |   |
| Itage Monitor                                                                                                    | Value<br>74.2                                                                                                    | Unit<br>Volts                                                                                                    | Watching (2)                                                         |                |                       |   |
| Itage Monitor<br>Itage Monitor                                                                                                    | Value<br>74.2<br>49.9                                                                                                    | Unit<br>Volts<br>Volts                                                                                                    | Watching (2)                                                         |                |                       |   |
| ltage Monitor<br>ltage Monitor<br>oltage Monitor                                                                                                    | Value<br>74.2<br>49.9<br>81.4                                                                                                    | Unit<br>Volts<br>Volts<br>Vo                                                                                                    | Watching (2)                                                         |                |                       |   |
| ltage Monitor<br>ltage Monitor<br>oltage Monitor<br>oltage Monitor                                                                                                    | Value<br>74.2<br>49.9<br>81.4<br>63.7                                                                                                    | Unit<br>Volts<br>Volts                                                                                                    | Watching (2)          Image: Watching         Image: Add to Watching | er             |                       |   |
| Itage Monitor<br>Itage Monitor<br>oltage Monitor<br>oltage Monitor<br>tor (Via PCDU 2B)                                                                                                    | Value<br>74.2<br>49.9<br>81.4<br>63.7<br>22.7                                                                                                    | Unit<br>Volts<br>Volts<br>Vots                                                                                                   | Watching (2)<br>Watching<br>Add to Watch                             | er             |                       |   |
| Itage Monitor<br>Itage Monitor<br>oltage Monitor<br>oltage Monitor<br>tor (Via PCDU 2B)<br>tor (Via PCDU 2A)                                                                                                    | Value<br>74.2<br>49.9<br>81.4<br>63.7<br>22.7<br>32.2                                                                                                    | Unit<br>Volts<br>Volts<br>Vo<br>4<br>Volts                                                                                       | Watching (2)<br>Watching<br>Add to Watch<br>Watching                 | er             |                       |   |
| Itage Monitor<br>Itage Monitor<br>oltage Monitor<br>oltage Monitor<br>tor (Via PCDU 2B)<br>tor (Via PCDU 2A)<br>tor (Via PCDU 3B)                                                                                                    | Value<br>74.2<br>49.9<br>81.4<br>63.7<br>22.7<br>32.2<br>38.1<br>20.6                                                                                                    | Unit<br>Volts<br>Volts<br>Volts<br>Volts<br>Volts                                                                                | Watching (2)<br>Watching<br>Add to Watch<br>Watching                 | er             |                       |   |
| Itage Monitor<br>Itage Monitor<br>oltage Monitor<br>oltage Monitor<br>tor (Via PCDU 2B)<br>tor (Via PCDU 2A)<br>tor (Via PCDU 3B)<br>tor (Via PCDU 3A)                                                                                                    | Value         74.2         49.9         81.4         63.7         22.7         32.2         38.1         39.6         20.2                                                                                                    | Unit<br>Volts<br>Volts<br>Volts<br>Volts<br>Volts<br>Volts                                                                       | Watching (2)<br>Watching<br>Add to Watch<br>Watching                 | er             |                       |   |
| Itage Monitor<br>Itage Monitor<br>oltage Monitor<br>oltage Monitor<br>tor (Via PCDU 2B)<br>tor (Via PCDU 2A)<br>tor (Via PCDU 3B)<br>tor (Via PCDU 3A)<br>itch Power                                                                                                    | Value<br>74.2<br>49.9<br>81.4<br>63.7<br>22.7<br>32.2<br>38.1<br>39.6<br>89.2                                                                                                    | Unit<br>Volts<br>Volts<br>Volts<br>Volts<br>Volts<br>Volts<br>Deg                                                                | Watching (2)  Watching Add to Watch Watching Watching                | er             |                       |   |
| Itage Monitor<br>Itage Monitor<br>oltage Monitor<br>oltage Monitor<br>tor (Via PCDU 2B)<br>tor (Via PCDU 2A)<br>tor (Via PCDU 3B)<br>tor (Via PCDU 3A)<br>itch Power<br>itch Power                                                                                                    | Value<br>74.2<br>49.9<br>81.4<br>63.7<br>22.7<br>32.2<br>38.1<br>39.6<br>89.2<br>92.4                                                                                                    | Unit<br>Volts<br>Volts<br>Volts<br>Volts<br>Volts<br>Volts<br>Deg<br>Deg                                                         | Watching (2)<br>Watching<br>Add to Watch<br>Watching                 | er             |                       |   |
| Itage Monitor<br>Itage Monitor<br>oltage Monitor<br>oltage Monitor<br>tor (Via PCDU 2B)<br>tor (Via PCDU 2A)<br>tor (Via PCDU 3B)<br>tor (Via PCDU 3A)<br>itch Power<br>itch Power                                                                                                    | Value         74.2         49.9         81.4         63.7         22.7         32.2         38.1         39.6         89.2         92.4         91.9                                                                                            | Unit<br>Volts<br>Volts<br>Volts<br>Volts<br>Volts<br>Volts<br>Deg<br>Deg<br>Deg                                                  | Watching (2)  Watching  Add to Watch  Watching                       | er             |                       |   |
| Itage Monitor<br>Itage Monitor<br>oltage Monitor<br>oltage Monitor<br>tor (Via PCDU 2B)<br>tor (Via PCDU 2A)<br>tor (Via PCDU 3A)<br>tor (Via PCDU 3A)<br>titch Power<br>itch Power<br>itch Power                                                                                                    | Value         74.2         49.9         81.4         63.7         22.7         32.2         38.1         39.6         89.2         92.4         91.9         88.2                                                                               | Unit<br>Volts<br>Volts<br>Volts<br>Volts<br>Volts<br>Volts<br>Deg<br>Deg<br>Deg<br>Deg                                           | Watching (2)  Watching Add to Watch Watching Watching                | er             |                       |   |
| Itage Monitor<br>Itage Monitor<br>oltage Monitor<br>oltage Monitor<br>tor (Via PCDU 2B)<br>tor (Via PCDU 2A)<br>tor (Via PCDU 3A)<br>tor (Via PCDU 3A)<br>vitch Power<br>vitch Power<br>vitch Power                                                                                                    | Value         74.2         49.9         81.4         63.7         22.7         32.2         38.1         39.6         89.2         92.4         91.9         88.2         75.2                                                                  | Unit<br>Volts<br>Volts<br>Volts<br>Volts<br>Volts<br>Volts<br>Deg<br>Deg<br>Deg<br>Deg<br>Deg                                    | Watching (2)  Watching  Add to Watch  Watching                       | er             |                       |   |
| Itage Monitor<br>Itage Monitor<br>oltage Monitor<br>oltage Monitor<br>tor (Via PCDU 2B)<br>tor (Via PCDU 2A)<br>tor (Via PCDU 3A)<br>tor (Via PCDU 3A)<br>ritch Power<br>ritch Power<br>ritch Power<br>ritch Power                                                                                                    | Value         74.2         49.9         81.4         63.7         22.7         32.2         38.1         39.6         89.2         92.4         91.9         88.2         75.2         79.3         62.5                                        | Unit<br>Volts<br>Volts<br>Volts<br>Volts<br>Volts<br>Volts<br>Deg<br>Deg<br>Deg<br>Deg<br>Deg<br>Deg                             | Watching (2)                                                         | er             |                       |   |
| Itage Monitor<br>Itage Monitor<br>oltage Monitor<br>oltage Monitor<br>tor (Via PCDU 2B)<br>tor (Via PCDU 2A)<br>tor (Via PCDU 3A)<br>tor (Via PCDU 3A)<br>vitch Power<br>vitch Power<br>vitch Power<br>vitch Power<br>vitch Power<br>vitch Power                                                                                                    | Value         74.2         49.9         81.4         63.7         22.7         32.2         38.1         39.6         89.2         92.4         91.9         88.2         75.2         79.3         66.5                                        | Unit<br>Volts<br>Volts<br>Volts<br>Volts<br>Volts<br>Volts<br>Deg<br>Deg<br>Deg<br>Deg<br>Deg<br>Deg<br>Deg                      | Watching (2)                                                         | er             |                       |   |
| Itage Monitor<br>Itage Monitor<br>oltage Monitor<br>oltage Monitor<br>tor (Via PCDU 2B)<br>tor (Via PCDU 2A)<br>tor (Via PCDU 3A)<br>tor (Via PCDU 3A)<br>tor (Via PCDU 3A)<br>ritch Power<br>ritch Power<br>ritch Power<br>ritch Power<br>ritch Power<br>witch Power<br>witch Power                                                                                                    | Value         74.2         49.9         81.4         63.7         22.7         32.2         38.1         39.6         89.2         92.4         91.9         88.2         75.2         79.3         66.5         90.4                           | Unit<br>Volts<br>Volts<br>Volts<br>Volts<br>Volts<br>Volts<br>Deg<br>Deg<br>Deg<br>Deg<br>Deg<br>Deg<br>Deg<br>Deg<br>Deg        | Watching (2)                                                         | er             |                       |   |
| Itage Monitor<br>Itage Monitor<br>It | Value         74.2         49.9         81.4         63.7         22.7         32.2         38.1         39.6         89.2         92.4         91.9         88.2         75.2         79.3         66.5         90.4         93.7         25.2 | Unit<br>Volts<br>Volts<br>Volts<br>Volts<br>Volts<br>Volts<br>Deg<br>Deg<br>Deg<br>Deg<br>Deg<br>Deg<br>Deg<br>Deg<br>Deg<br>Deg | Watching (2)                                                         | er             |                       |   |